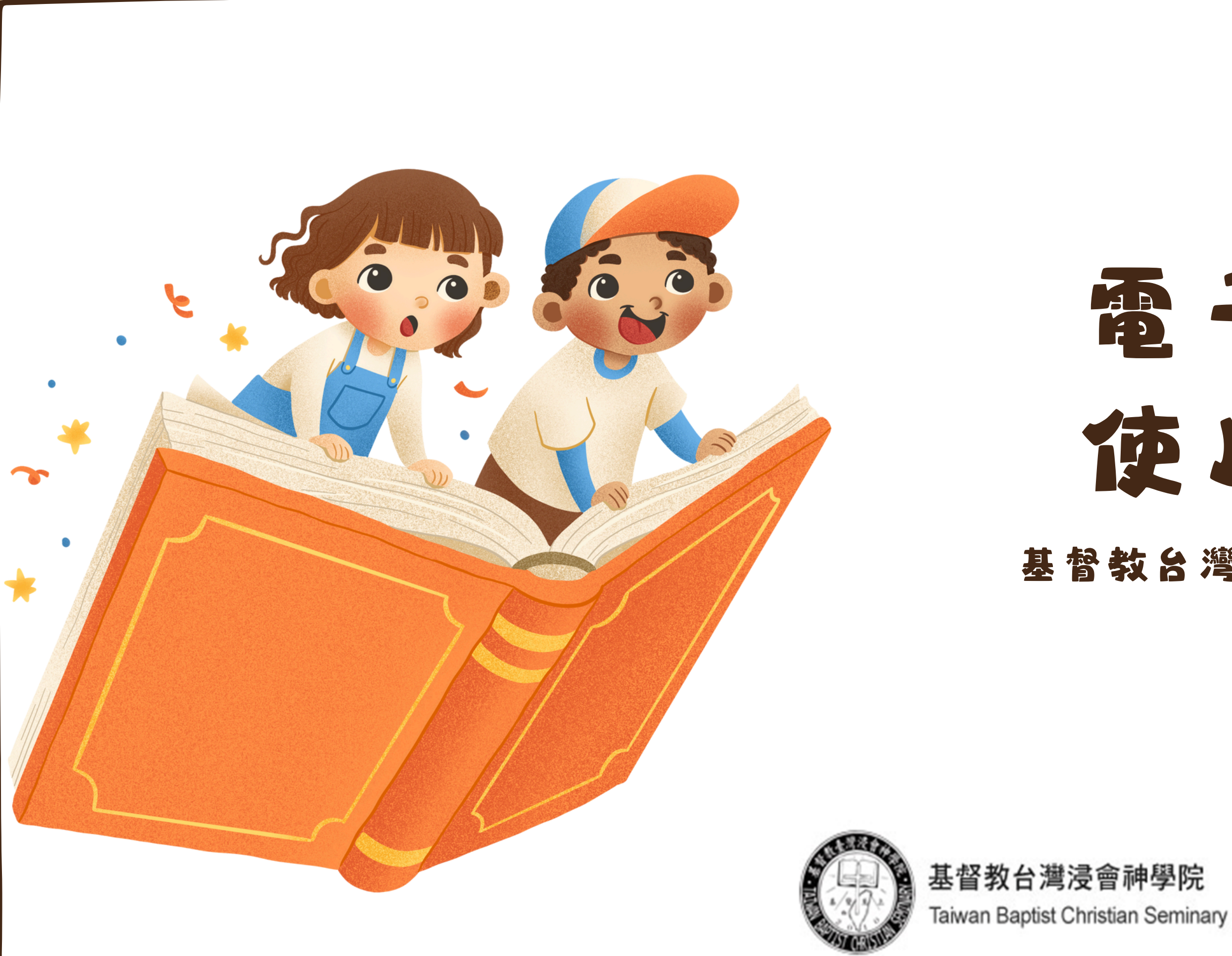

# 電子資源 使用說明 基督教台灣浸會神學院圖書館

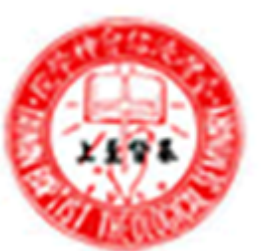

台灣浸信會神學院 Taiwan Baptist Theological Seminary

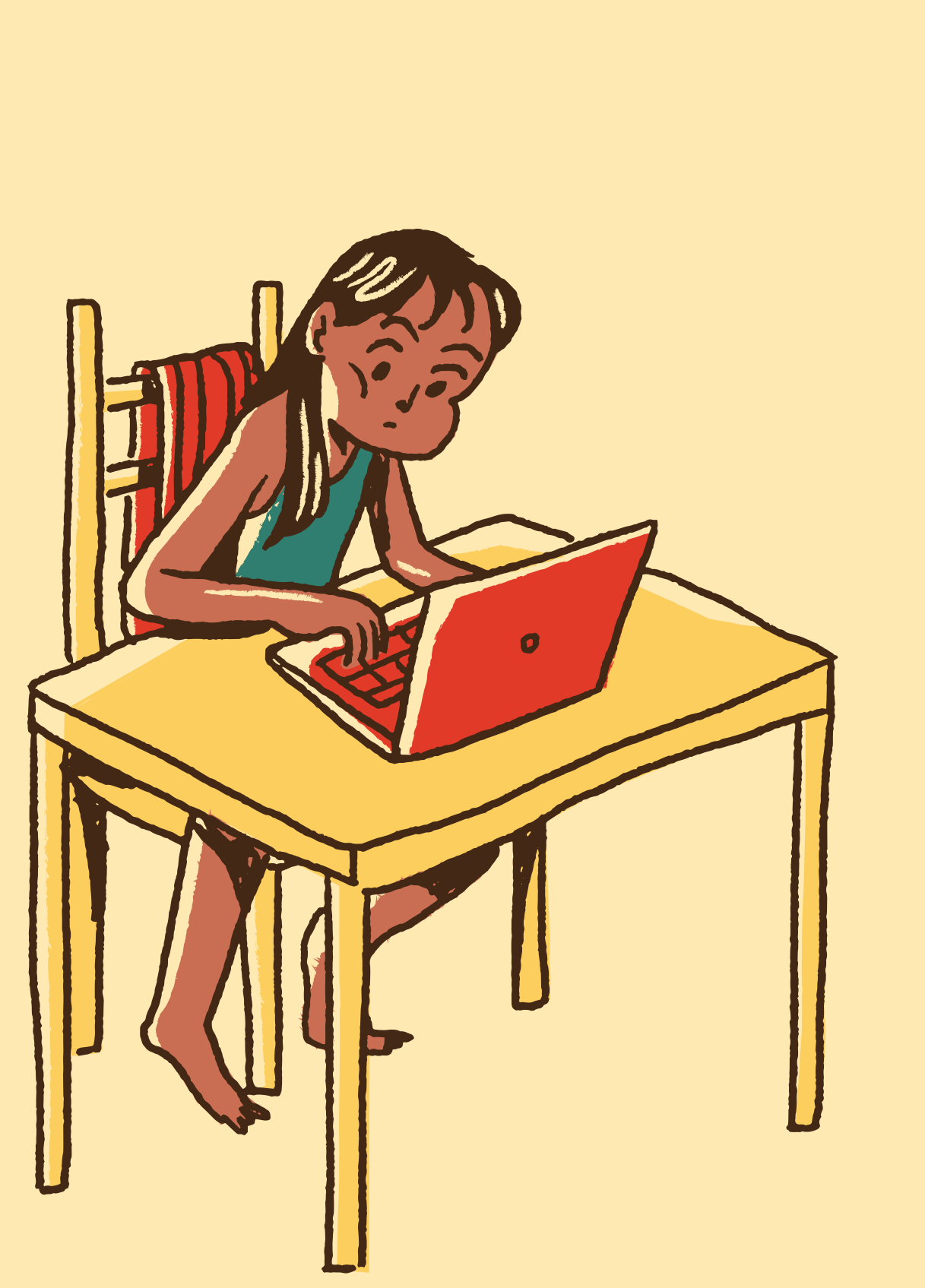

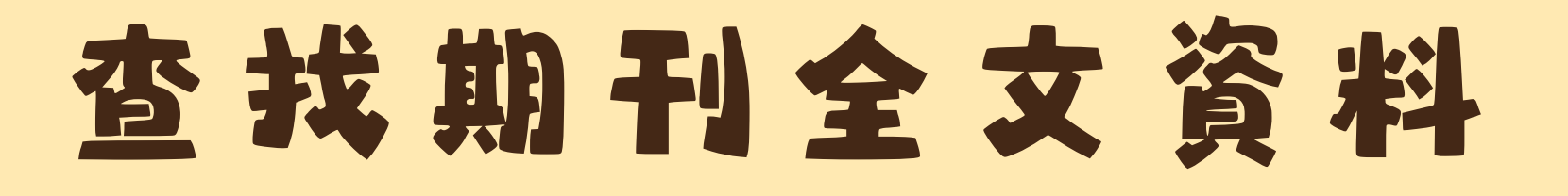

### 中文資料庫

### 萬方數據、華藝資料庫 · 台北校園內可直接使用 · 非台北校園請使用校外 連結登入

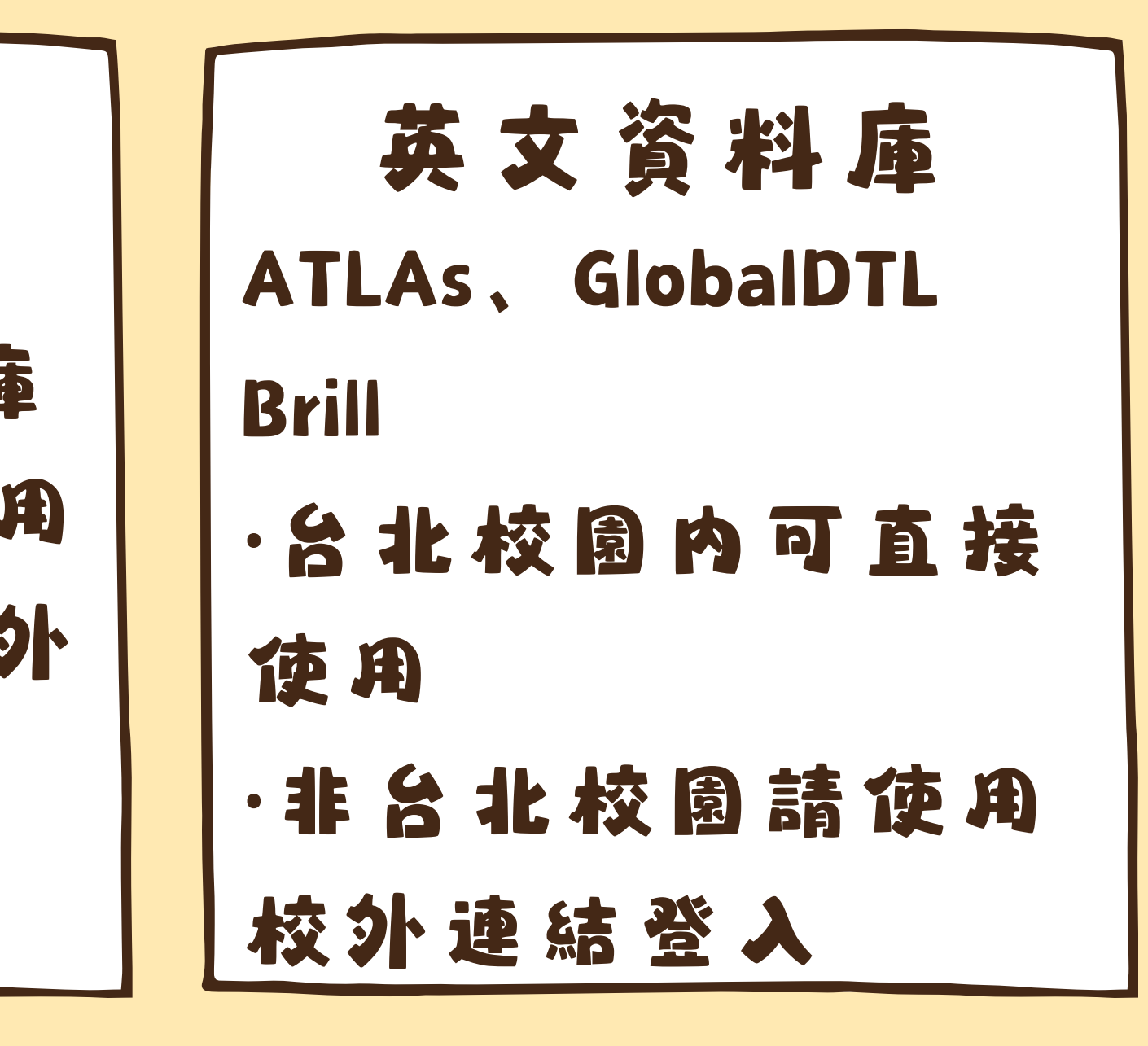

### 02 電子資源介紹一中英文資料庫

| 資 | 料         | 庫  | 係   | 抬 | : 4 |   |          | 充土 | 也カ | 口以       |
|---|-----------|----|-----|---|-----|---|----------|----|----|----------|
| 收 | 集         | 整  | 理   | 儲 | 存   | 特 | 定        | İ  | 題  | え        |
| 資 | 料         |    | 並   | 以 | Ŋ   | 查 | 詞        | •  | 檢  | 索        |
| 的 | Ŧ         | Sp | Ħ   | 現 | 0   | 收 | 集        | 6A | 内  | 容        |
| 不 | <b>BR</b> | 期  | ŦIJ |   | 也   | ŋ | gr<br>þr | 含  |    | 考        |
| 書 | •         | 輡  | 紙   | • | 統   | 計 | 數        | 據  | 輻  | <b>#</b> |
| 等 | 數         | 位  | 化   | 資 | 料   | 0 |          |    |    |          |

| 本   | 館  | Ŧ         |
|-----|----|-----------|
| 英   | 文  | -A        |
| Glo | ba | <b>ID</b> |
| ф   | 文  | - 1       |
| 期   | Ŧı | ð         |
| 4   | 提  | ক         |
|     | go | ogl       |

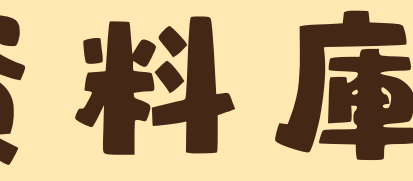

# 要的中英文資料庫: TLAS PLUS. TL、 Brill。 **あ 方 數 據 、 華 藝 中 文** 博碩士論文 :有些資料可透過 e學術搜尋」找到

### 校外如何使用電子資源?

**學期間開館時間**-週一到週四 8:00-22:00週五 8:00 -17:35 周六日及國定假日不開放 ・9-10月主題書展:【一點也book(不)重:電子書FUN(放)開讀】·歡迎大家線上借閱/閱讀(校外可使用校外連線入口登錄即可閱讀) ・校外連線入口:即日起可在校外使用圖書館電子資源(預設密碼與帳號相同・可按忘記密碼修改・少部分資料庫仍需密碼) ・試用資料庫:華藝XAniosco試用資料庫・開放試用至12/31・試用期間【挑戰五大任務抽好禮】 ・詳見活動連結。

### -中文電子資源-

-英文電子資源-

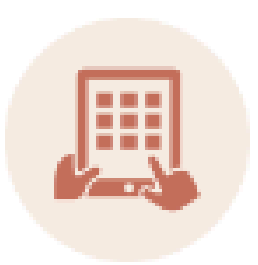

華藝資料庫

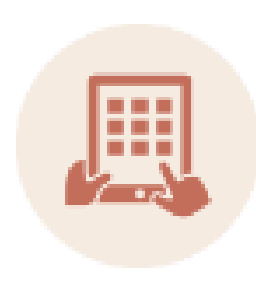

神學資源-ATLAs PLUS 資料庫 (ATLAs使用指引)

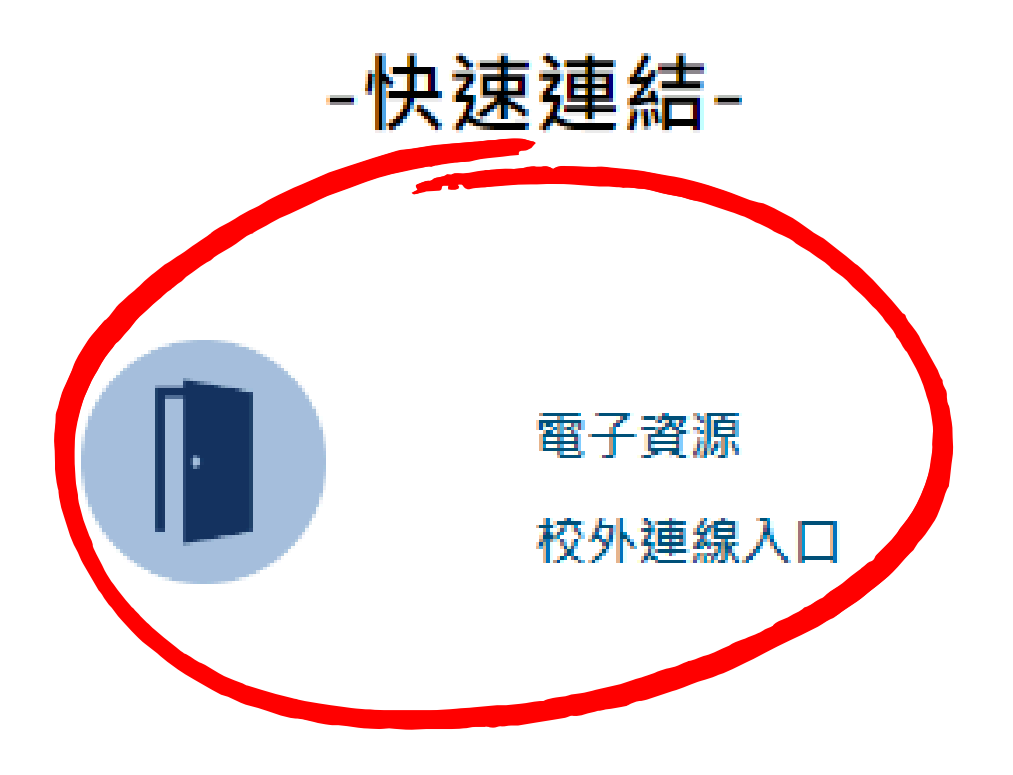

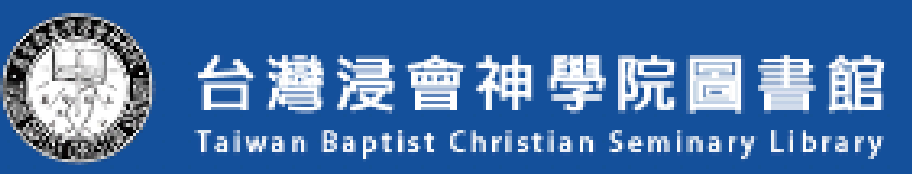

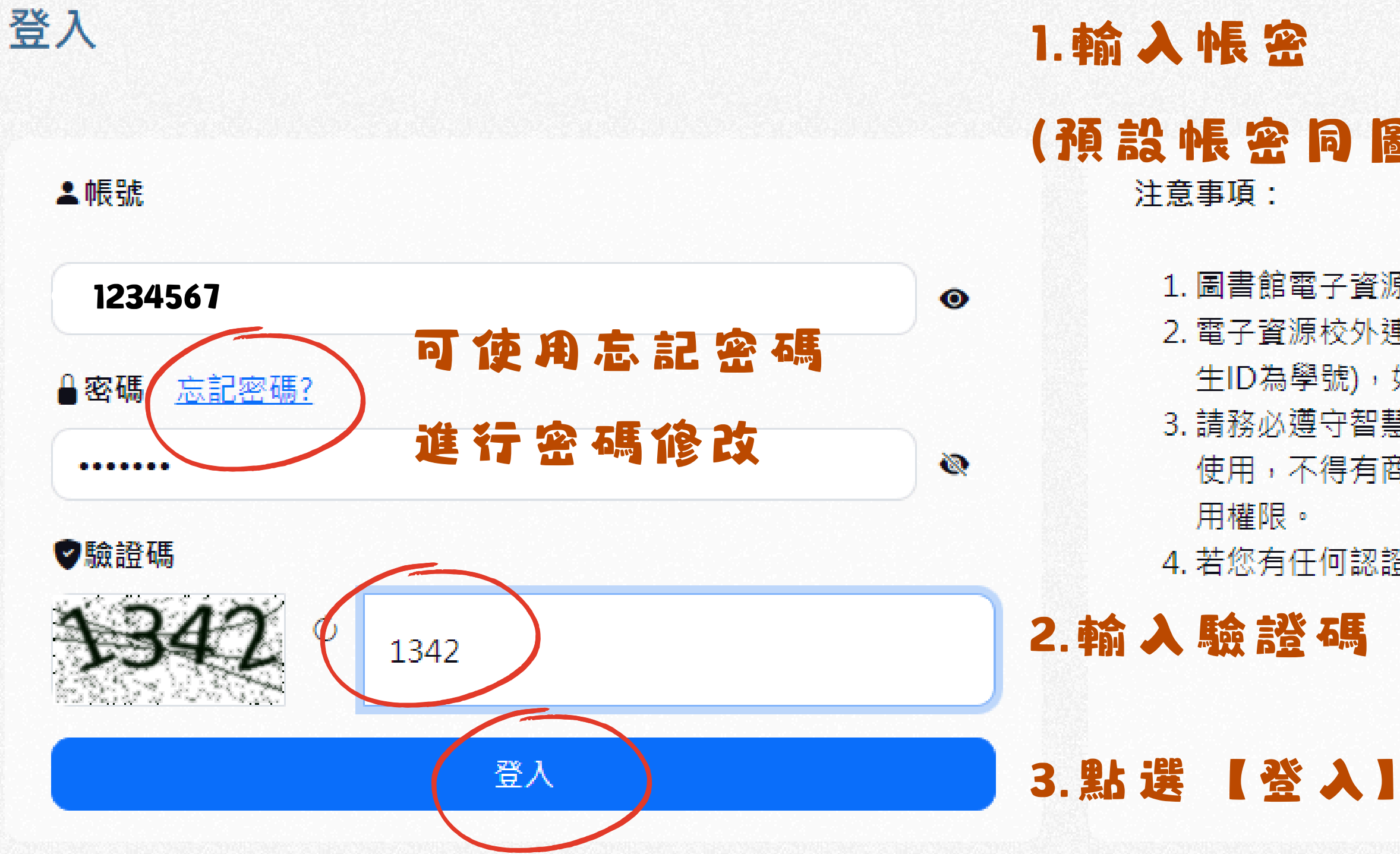

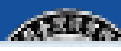

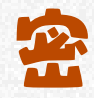

### (預設帳密同圖書館借閱帳號)

1. 圖書館電子資源僅供本校讀者學術研究使用。

2. 電子資源校外連線透過圖書館帳密做認證【帳密由圖書館提供(學 生ID為學號),如有更改過密碼請用更改後的密碼】。

3. 請務必遵守智慧財產權及相關規定, 限個人學術研究或教學目的 使用,不得有商業行為及連續大量下載或列印,違反者將停止使

4. 若您有任何認證問題,請洽圖書館(電話:02-27203140 #136)

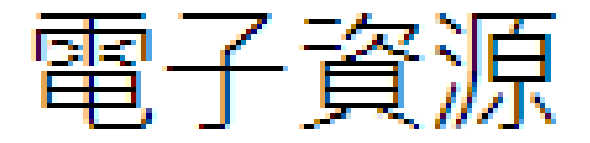

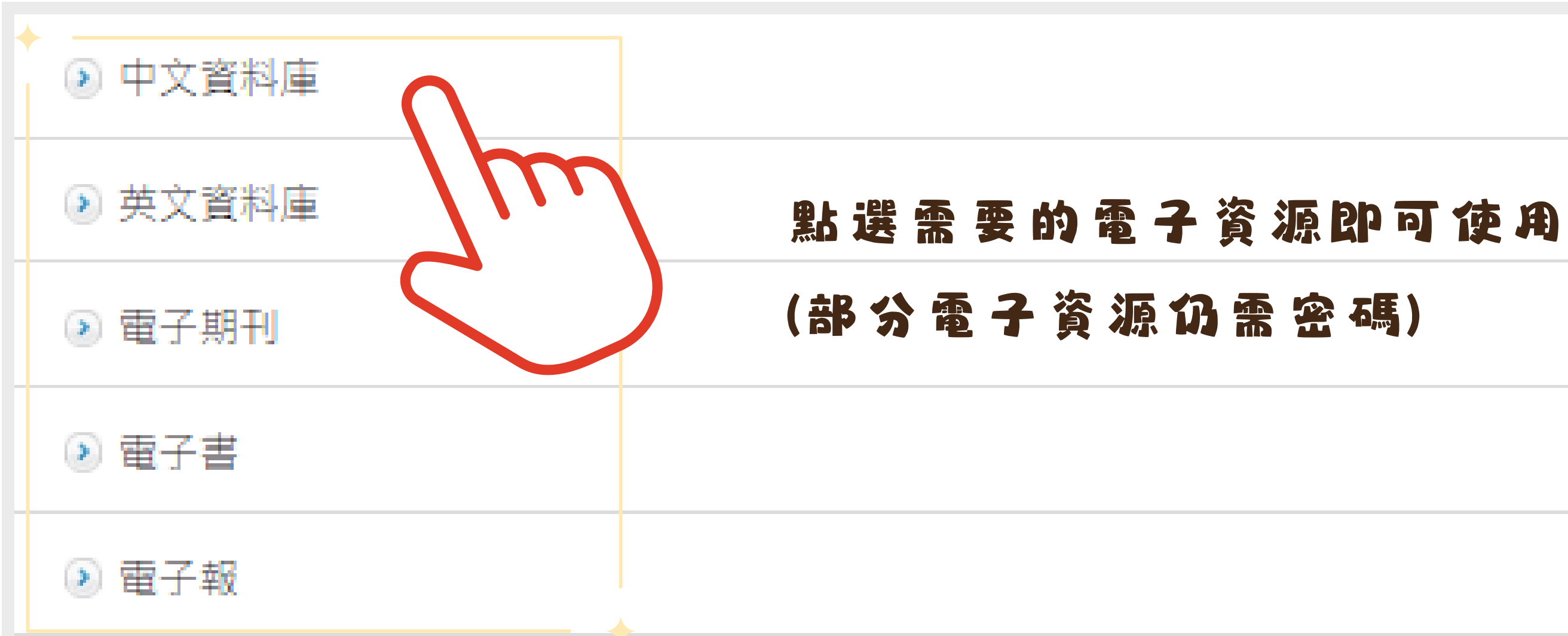

### 中女資料庫選介:華藝資料庫

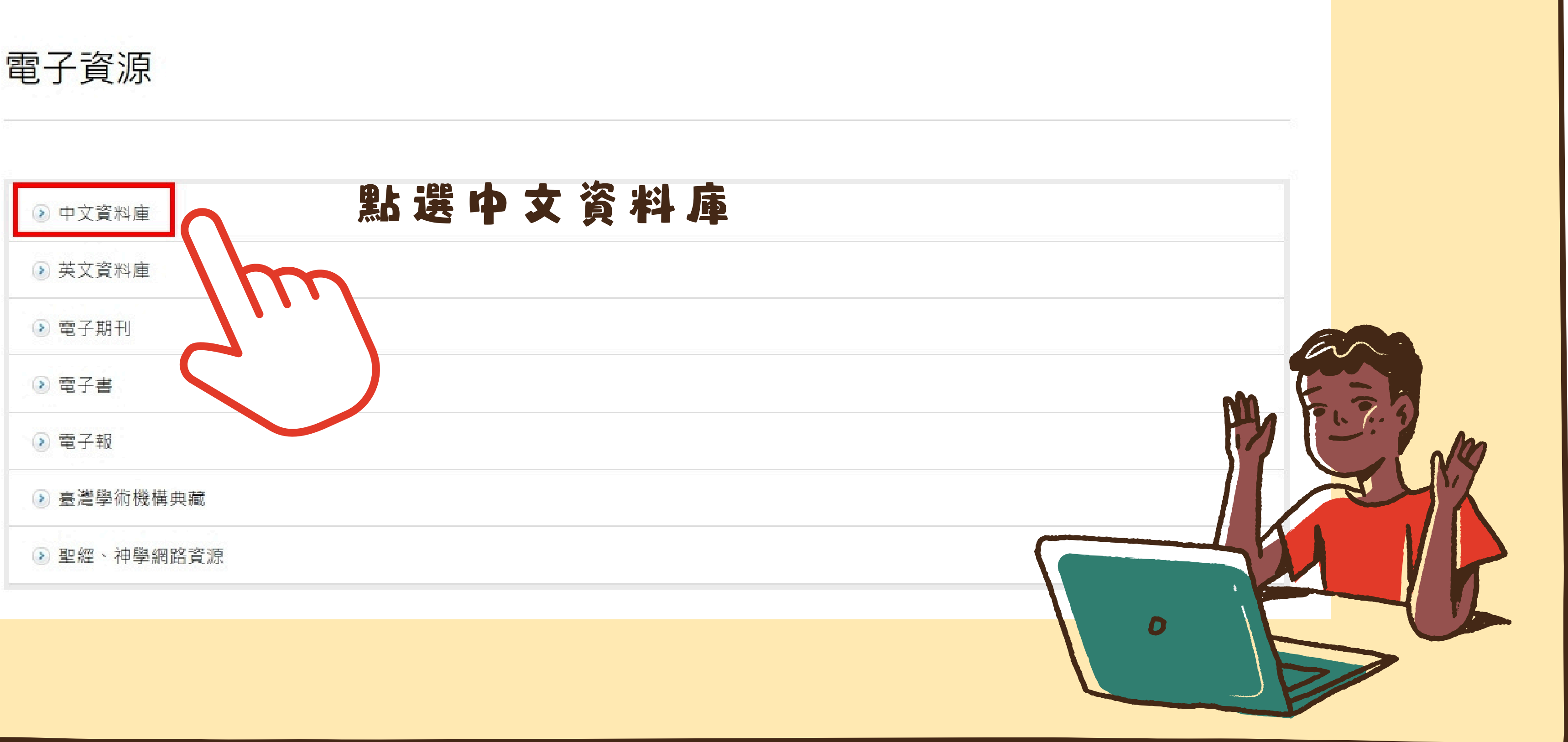

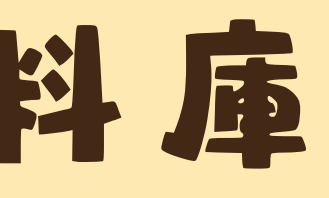

### 中女資料庫選介:華藝資料庫

|  | 中 | 文 | 資 | 料 | 庫 |  |  |
|--|---|---|---|---|---|--|--|
|--|---|---|---|---|---|--|--|

|點選文字即可連線到華藝| 《Airiti Library華藝線上圖書館》 校園IP均可使用:校外請透過校外連線入口使用 **資料庫介紹** CEPS 華藝期刊文章資料庫 收錄範圍:收錄期刊主要為臺灣及中國大陸出版的學術期刊文獻・另有部分美國、香港、馬來西亞等國出版之優良中英文學術期 刊。內容涵蓋人文學、社會科學、自然科學、應用科學、醫學與生命科學等五大領域。 收錄年代:自1991年起。 重要指標期刊:收錄國際重要索摘資料庫之優良期刊·共有數百種國際級的期刊;國內人社領域之重要指標期刊·80%的期刊都已 收錄於其中;另系統中還包含中國大陸重要期刊索引以及科技引文等共有數百種,內容相當重要而豐富。 收錄範圍:以中文為主要語言類別・目前共收錄國內外共49所大專院校的碩博士論文・收錄學校包括:國立臺灣大學 學、國立中興大學、國立臺北科技大學、國立清華大學、國立臺北大學、淡江大學、高雄醫學大學、臺北醫學大學、 學、中國醫藥大學、香港大學等等優秀大專院校之博碩士論文。收錄年代:自2004年起。

附檔 Airiti Library華藝線上圖書館 使用手冊 使田手冊可參考

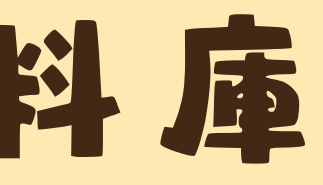

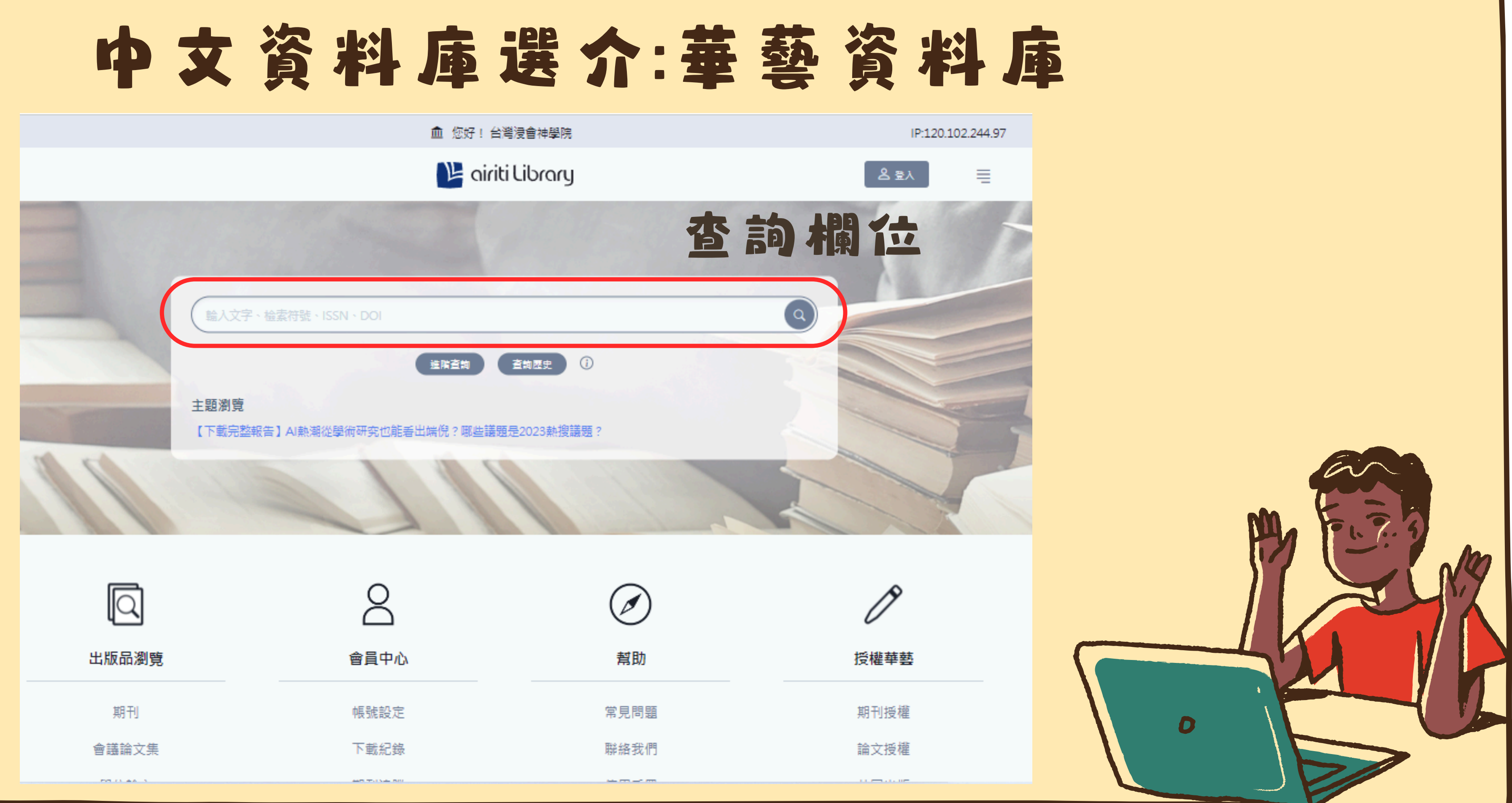

|            | 8                | $\oslash$ | Ø    |
|------------|------------------|-----------|------|
| 出版品瀏覽      | 會員中心             | 幫助        | 授權華藝 |
| 期刊         | 帳號設定             | 常見問題      | 期刊授權 |
| 會議論文集      | 下載紀錄             | 聯絡我們      | 論文授權 |
| PR (1.64.5 | 447 T. ( ) 44 BU |           |      |

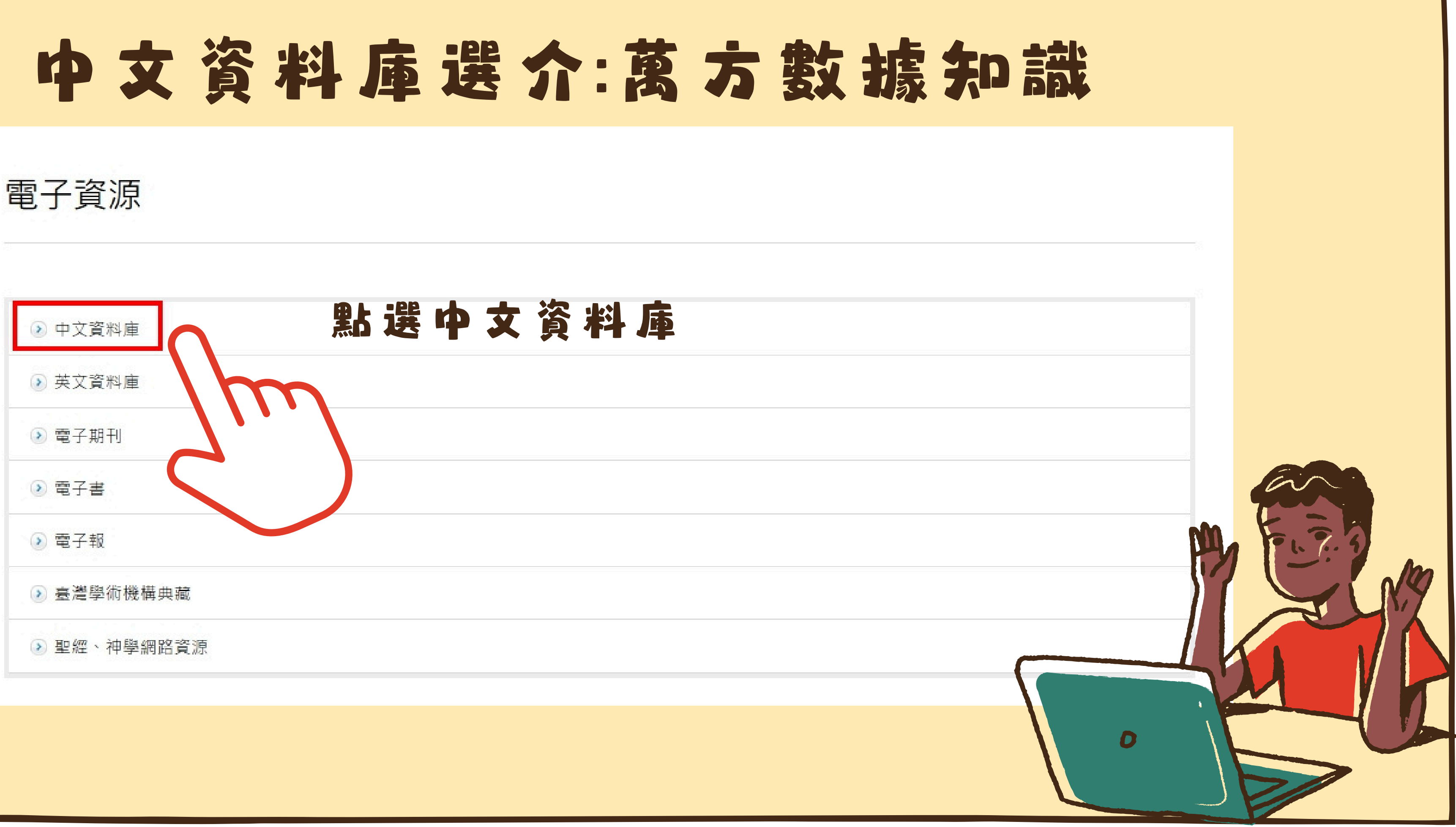

### 中女資料庫還介:萬方數據知識

| 《萬方數據知識朋  | <u> </u>    | <u> </u>                                          |
|-----------|-------------|---------------------------------------------------|
| 仪啣IP玛可使用: | 仪外請透過仪外運    | 線入口使用 「「口」とこ、「古」「丁」女人」」家 へい 中心 「以 小力」「「           |
| 資料庫介紹     | (萬方數據知      | a1識服務平台)乃中國最大的專業研究參考資料庫群之一·本平台上匯聚了多個F             |
|           | 方可點選的各      | 3個頁鐵項目·即代表各個不同的資料庫:                               |
|           | 1.《中國學術     | 新期刊資料庫》                                           |
|           | 收錄超過 8,0    | 000 種中國專業學術期刊 · 年代起自 1980 年 · 全文總量逾 4000 萬篇 • 資料庫 |
|           | 續新增超過       | 300 萬篇期刊論文・全文為 PDF 檔案格式・                          |
|           | 2.《中國學位     | 2論文資料庫》                                           |
|           | 收錄中國 90     | 0 餘所高等教育校院和研究機構之碩博士論文·年代起自 1980 年· 迄今論文總          |
|           | 庫內容每月更      | 見新・毎年持續新增超過 20 萬篇學位論文 ・ 全文為 PDF 檔案格式 ・            |
|           | 3.《中國學術     | 近會議文獻資料庫》                                         |
|           | 收錄 1980 年   | =以來各國家級學會、協會、研究會等團體機構和大專院校、國家重點實驗室、               |
|           | 在中國召開的      | 为全國性及國際性研討會、峰會、年會、論壇等所發表之 論文·迄今收錄論文總              |
|           | 收集學科最輕      | 当全、数量最龐大的會議論文全文 資料庫・資料庫內容每月更新・每年持續新增              |
|           | 文・全文為「      | PDF 檔案格式 ·                                        |
|           | 4.《中國地方     | 5志資料庫》                                            |
|           | 收錄之志書自      | 回含 1949 年前之「舊方志」及 1949 年後近 5 萬冊當代地方志・             |
|           | 5.《中外專利     | 山資料庫》                                             |
|           | 收錄中國國家      | 《知識產權局自 1985 年以來所受理的全部專利 · 高達 2000 餘萬項 · 含括發明劇    |
|           | 用新型專利       | ・均有專利說明書全文可供下載・資料庫內容每月更新・每年持續新增專利全文               |
|           | PDF 檔案格:    | 式・並收錄有外國專利索摘資料 4,000 餘萬條・(*注意:歐美等外國專利無全文可         |
|           | 6.《中外標準     | = 資料庫》                                            |
|           | 萬方與中國樹      | 景準出版社、國家質量監督檢驗檢疫總局、中國標準化研究院等權威部門合作·J              |
|           | (GB · GB/T) | 、中國行業標準、中國地方標準、以及外國標準之索摘資料、共計 200 餘萬條計            |
|           | 暫無全文)       |                                                   |
|           | 7.《中國法律     | ■法規資料庫》                                           |
|           | 收錄 1949 年   | 11以來中國全國人民代表大會及其常務委員會、國務院、最高人民法院和最高人民             |
|           | 位等所頒佈的      | 勿法律法規、司法解釋、部門規章、各地方行政法規和地方政府規章及其他規範1              |
|           | 萬篇・資料區      | 筆內容每月更新・全文為 HTM 檔案格式・                             |
| 附檔        | 使用手冊指引      | (古田千四司卒士)                                         |
| 07        |             | ■ 使用于Ⅲ 川 参考                                       |
|           |             |                                                   |

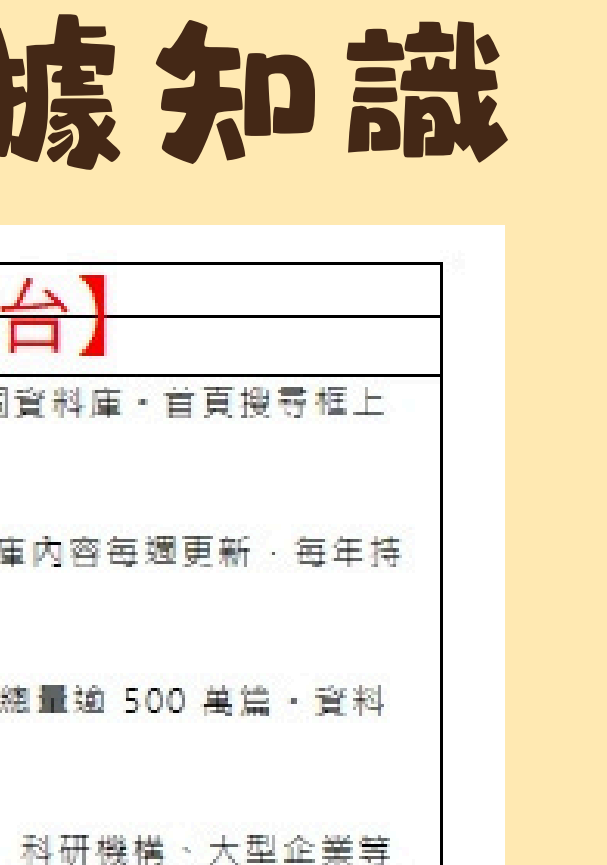

!量近 500 萬篇・是中國 |超過 20 萬篇會議論

專利、外觀設計專利和實 20 餘萬項・全文為 可下戴)

收錄了中國國家標準 記錄・(\*注意:本資料庫現

民檢察院以及其他機 性檔案,迄今總量逾10

D

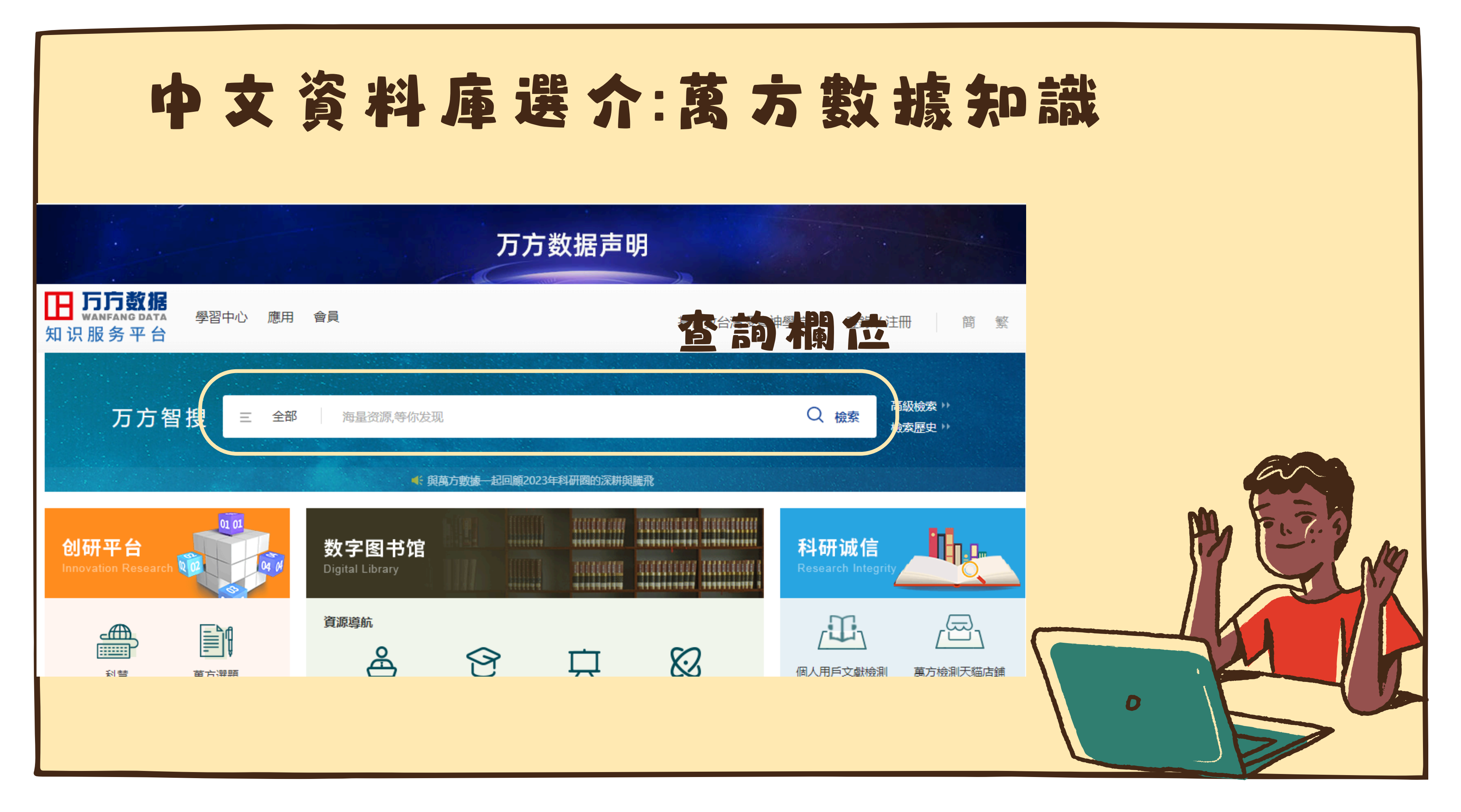

### 英文資料庫選介:ATLAS PLUS

**ATLA Religion Database** with ATLASerials (簡稱 ATLAs), 提供宗教相關 領域之期刊文章、書評 み 短 文 集 的 首 要 索 引 以 及 ATLA 的線上主要宗 教與神學期刊集。

收錄約逾 1,746 種期 刊(575種已編入索 引)的逾 620,000 段 文章引文, 提供逾 380,000 篇電子文章 和書評的全文。

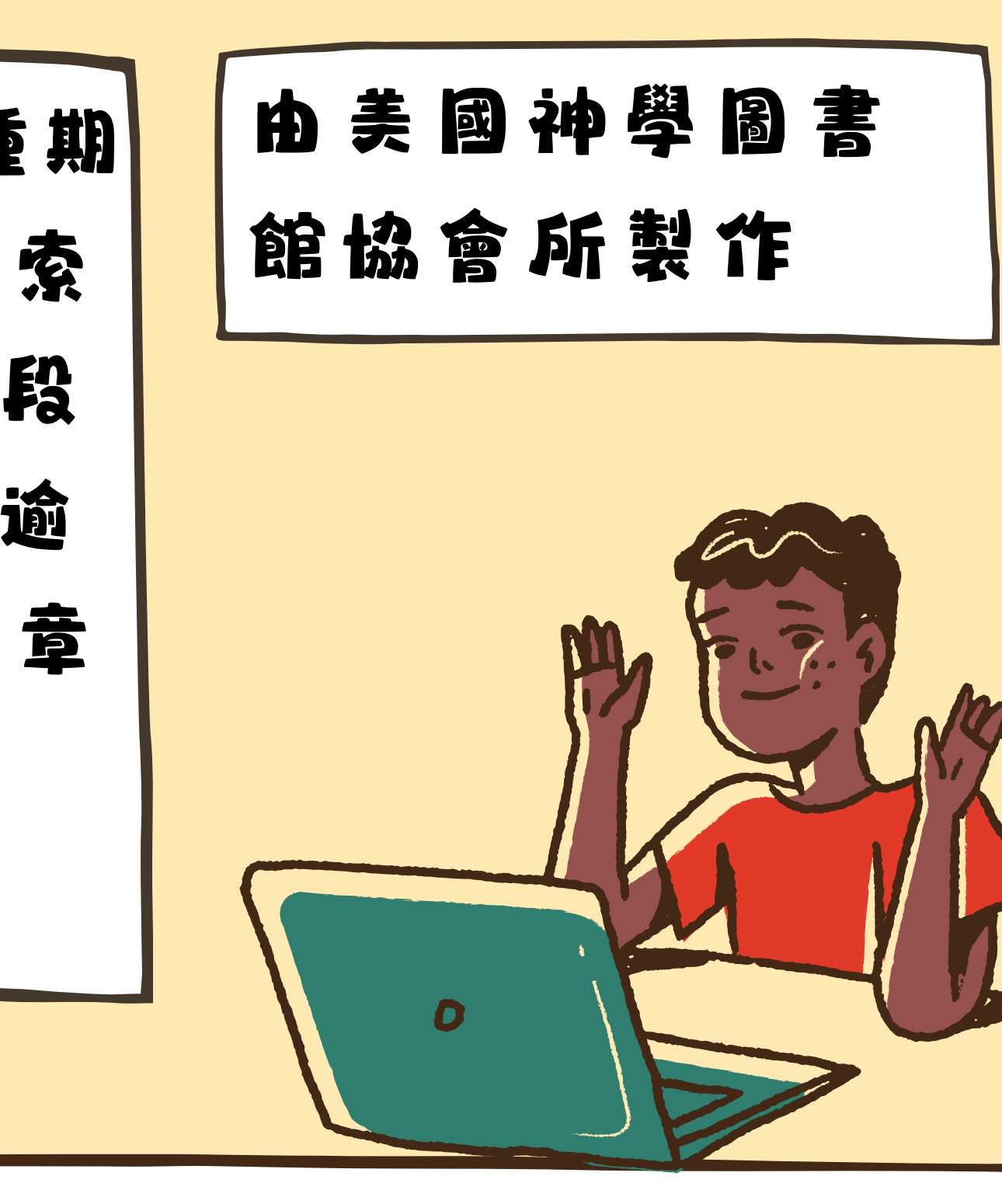

### 英文資料庫選介:ATLAs PLUS

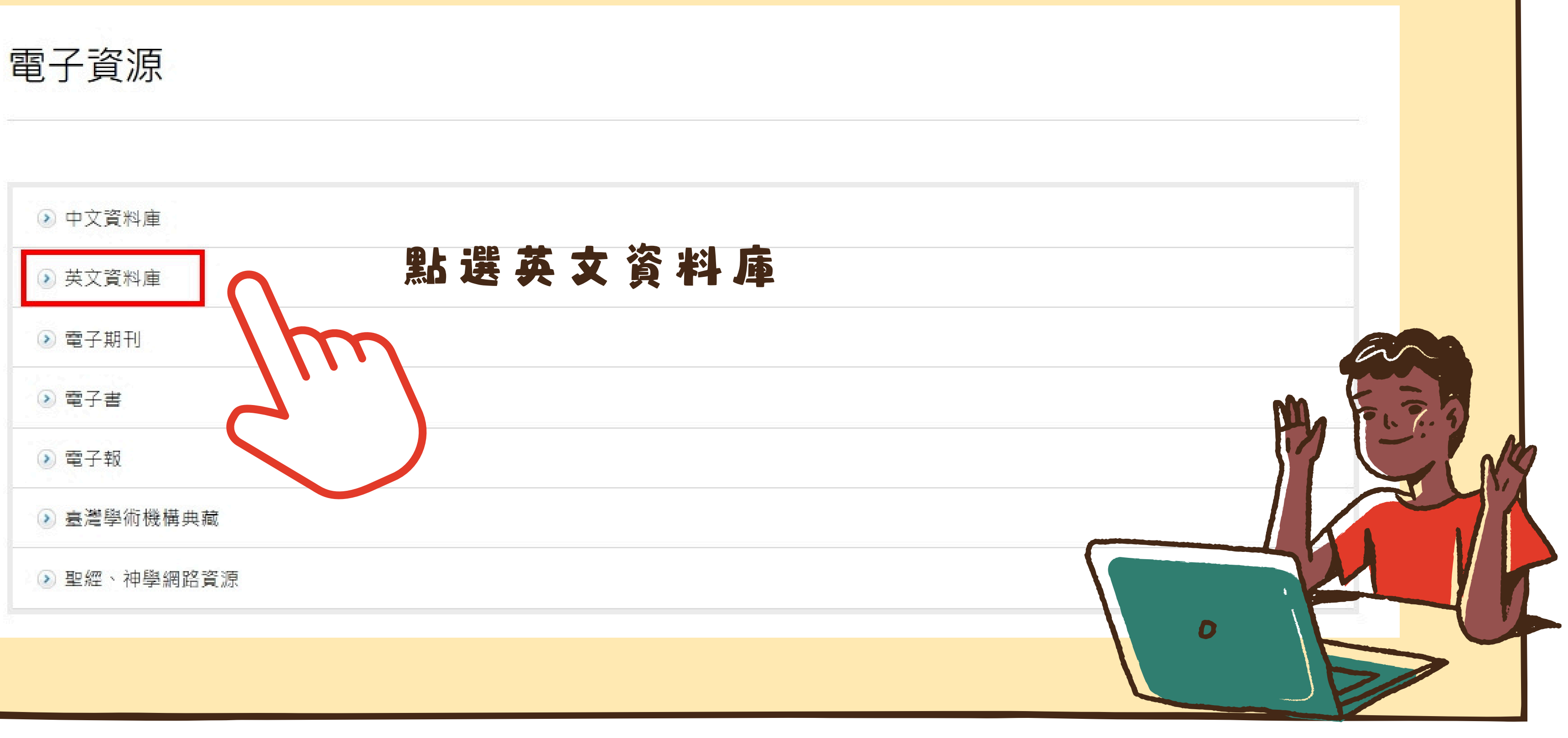

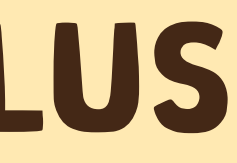

### 英文資料庫選介:ATLAs PLUS

### 英文資料庫

| tabase with ATLASerials PLUS                                                                                                    | 赤日选AILAS有件                                                                                                    |
|----------------------------------------------------------------------------------------------------|----------------------------------------------------------------------------------------------------|
| /校外透過校外連線入口登入                                                                                                    |                                                                                                    |
| ATLA Religion Database with ATL<br>要索引以及 ATLA 的線上主要宗教<br>ATLA Religion Database 收錄逾 1<br>的逾 250,000 段短文引文 · 以及遂<br>篇電子文章和書評的全文 ·<br>此資料庫由美國神學圖書館協會所<br>註:如若在校外使用帳密時 · 不能下載 · 請知 | ASerials PLUS (簡稱ATLAs PLUS)提供宗教所有相<br>與神學期刊集。<br>,746 種期刊 (575 種已編入索引) 的逾 620,000 段<br>〕 570,000 段的書評引文 · 多媒體引用筆數也日益<br>製作。<br>請除歷史紀錄中的cookies · 再重新進入資料庫進行下載!                                                                                                    |
| ATLAs PLUS使用指引<br>ATLAs PLUS 資料庫期刊收錄清單                                                                                                    | 可參考使用指引                                                                                                    |
|                                                                                                    | tabase with ATLASerials PLUS         /校外透過校外連線入口登入         ATLA Religion Database with ATL         要索引以及 ATLA 的線上主要宗教         ATLA Religion Database 收錄逾 1         的逾 250,000 段短文引文・以及適         篇電子文章和書評的全文。         此資料庫由美國神學圖書館協會所         註:如若在校外使用帳密時・不能下載・請先         ATLAS PLUS使用指引         ATLAS PLUS 資料庫期刊收錄清單 |

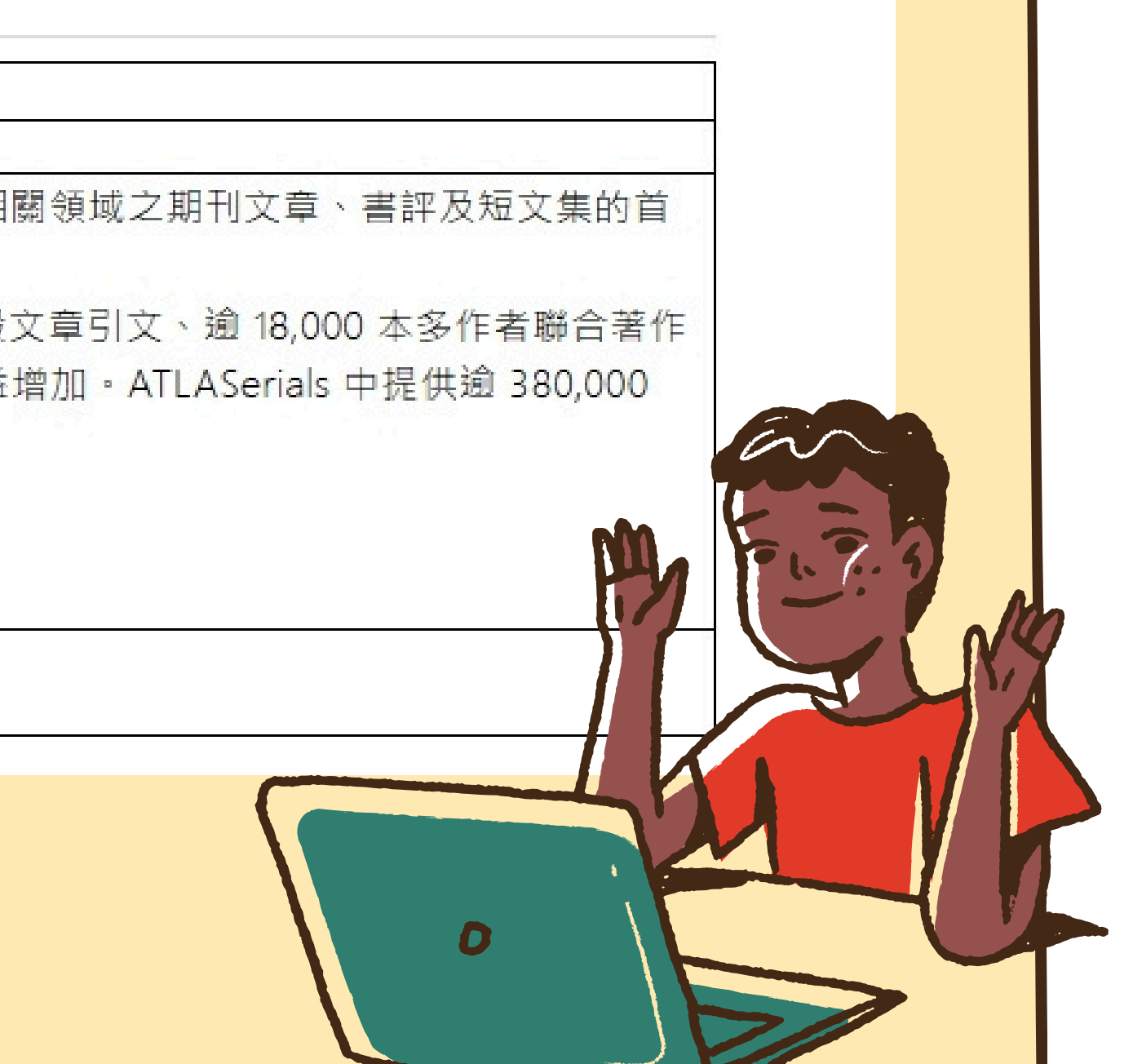

### 英文資料庫選介:ATLAs PLUS

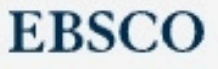

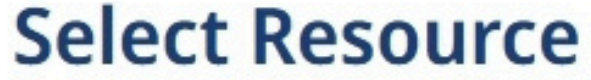

TAIWAN BAPTIST CHRISTIAN SEMINARY

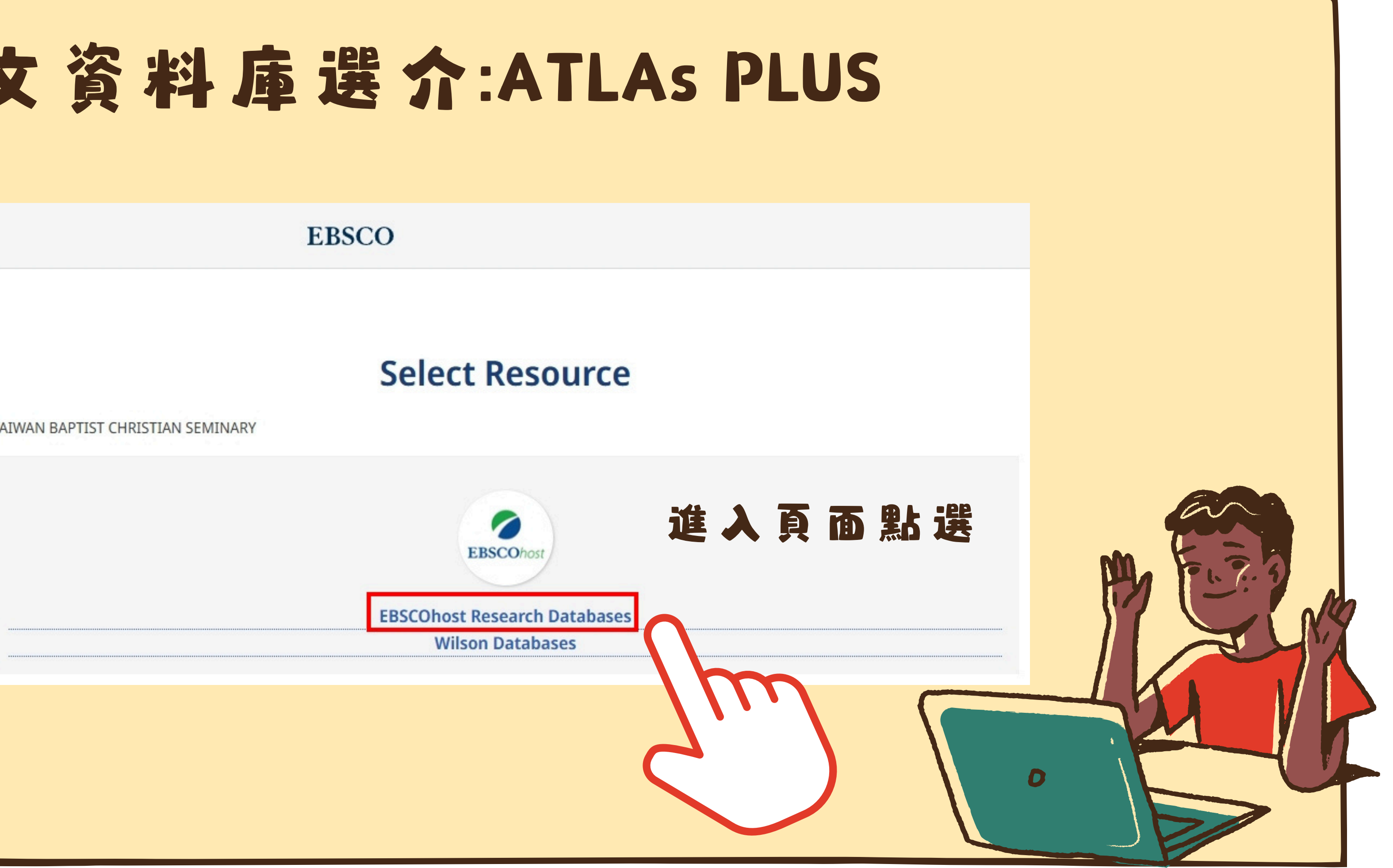

### 英文資料庫選介:ATLAS PLUS

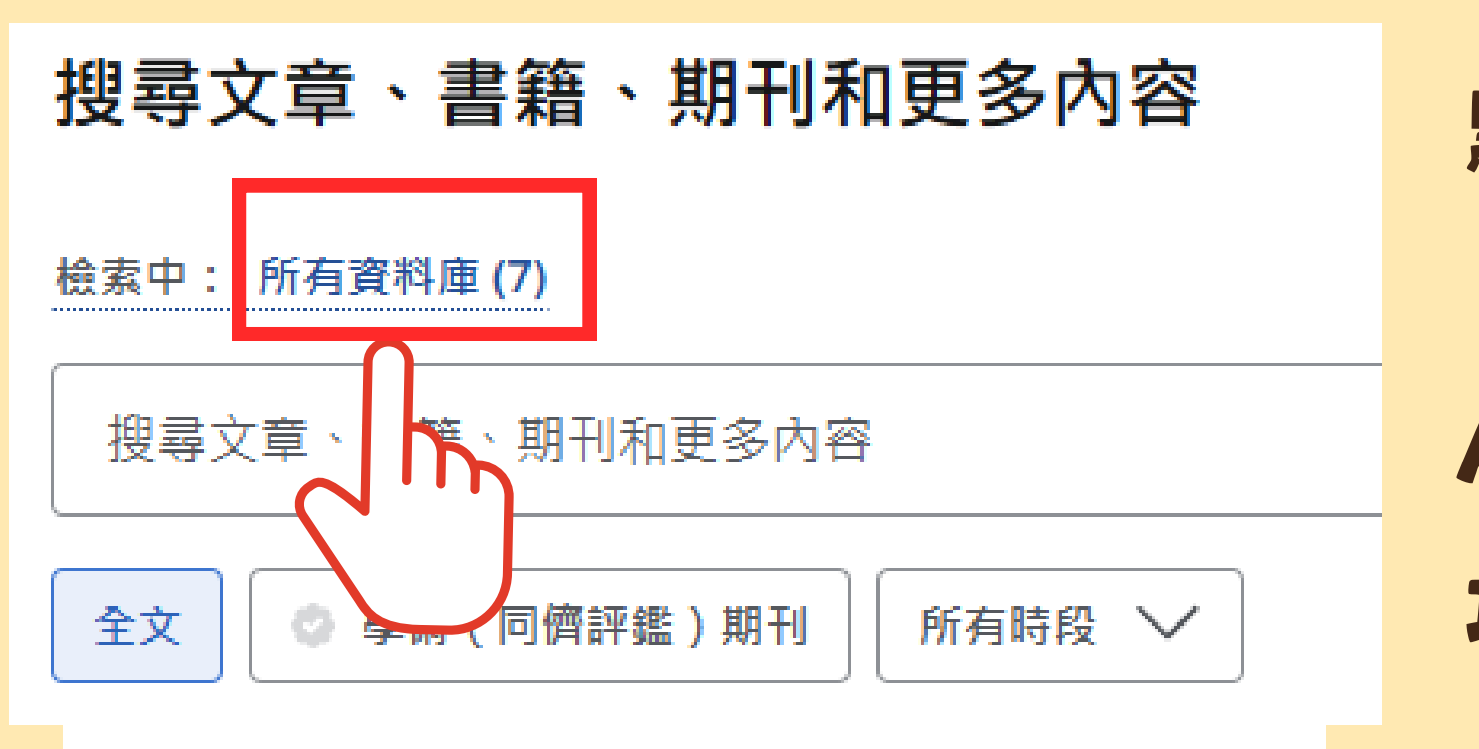

Atla Religion Database with AtlaSerials PLUS

項都不要勾)、勾選後點選 【選取】進入檢索書面

# 點選【所有資料庫】, 勾選 **[ATLA Religion Database with** ATLASerials PLUS】(其他的選

### 英文資料庫選介:ATLAS PLUS

### 所有篩選

 $\times$ 

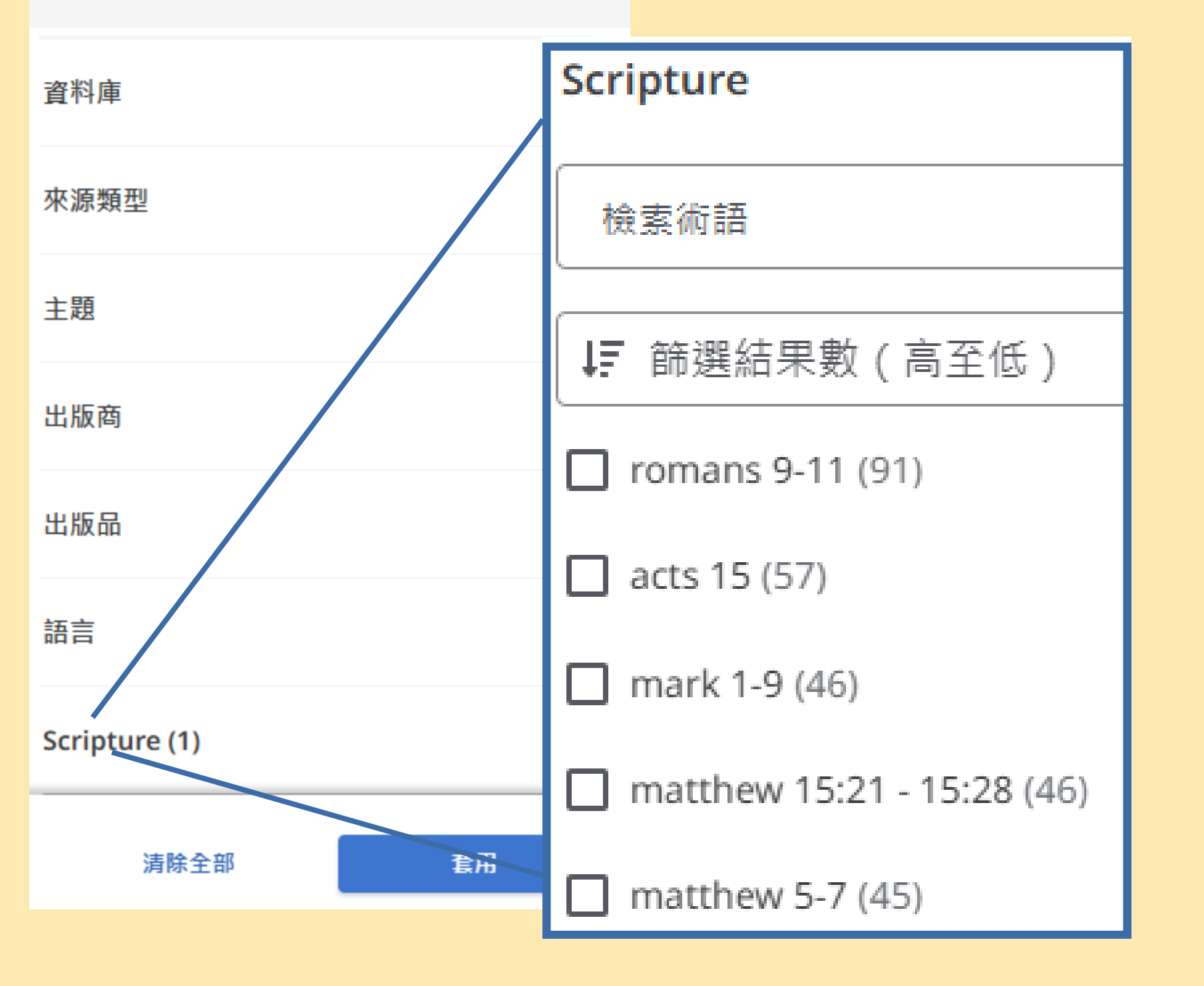

的聖經書卷。

# \*可進行全文、出版年份、来 源類型、主題、出版商、語 言以及聖經書卷主題篩選 \*點選【Scripture】即可顯示 該筆查詞結果中相關聯 D

由EBSCO公司代理的Brill 宗教學研究期刊全文資 料庫, Brill是歐洲知名 的學術出版社,出版許 多宗教學期刊,本館採 

可於線上查詢、下 載期刊全文内容, 收錄範圍自2000年 迄今最新卷期。

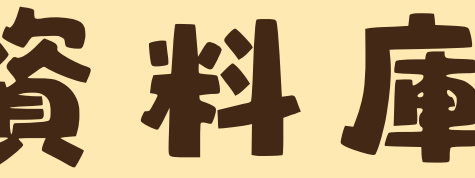

註: 期刊名前方 有標示"綠色打開 鑰匙"者, 為本館 已採購可瀏覽全 文的期刊, 前方 有標示"紅色關閉 鑰匙"的期刊则只 能瀏覽篇目資 訊。

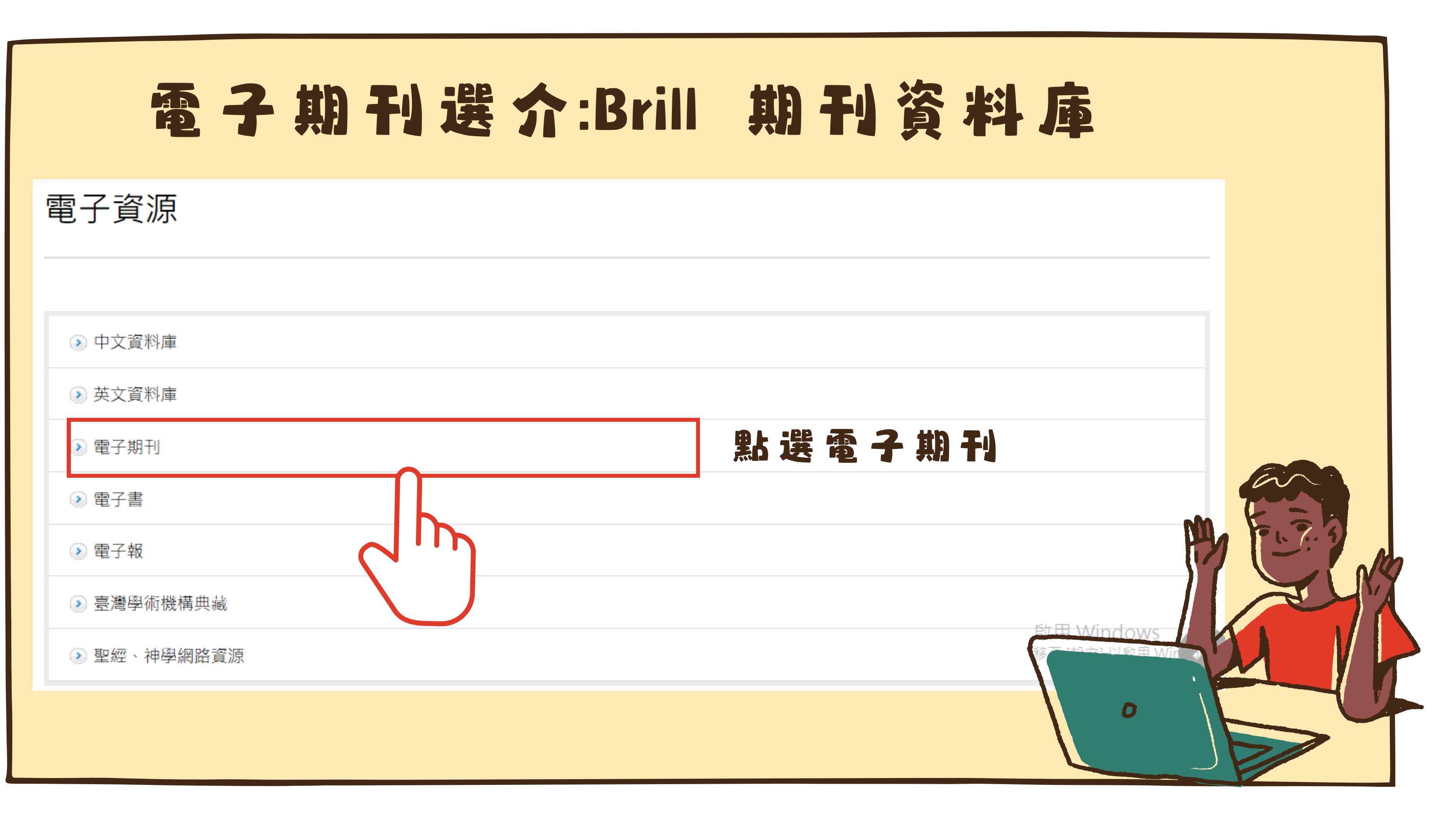

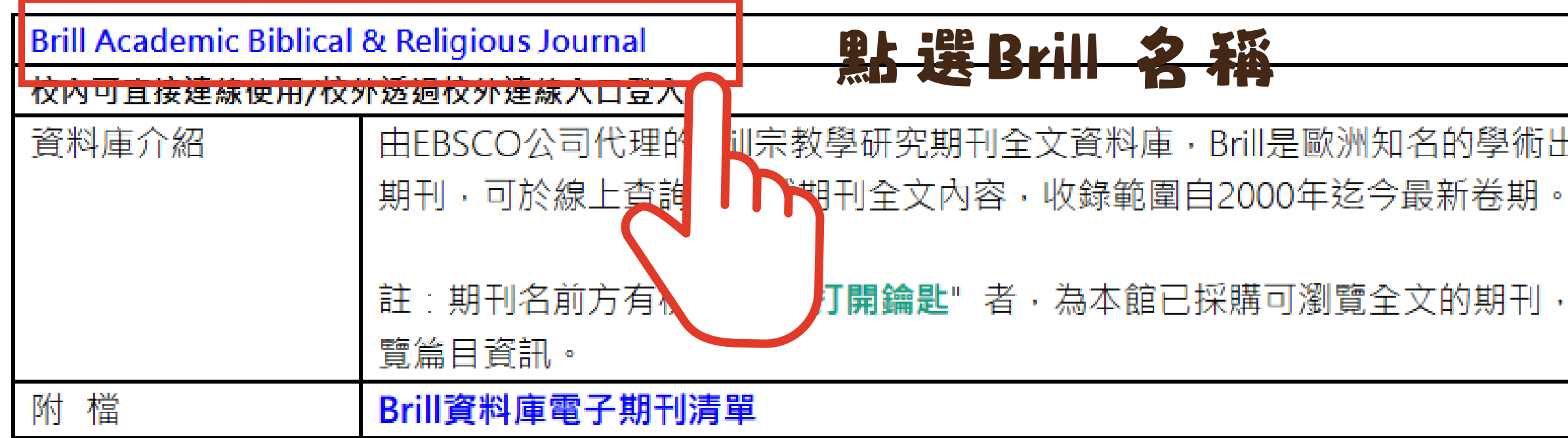

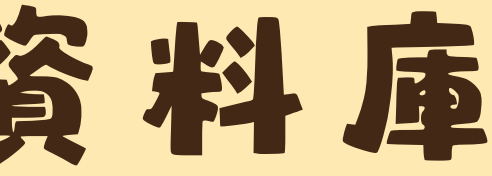

训宗教學研究期刊全文資料庫,Brill是歐洲知名的學術出版社,出版許多宗教學期刊,本館採購38種

「開鑰匙"者,為本館已採購可瀏覽全文的期刊,前方有標示"**紅色關閉鑰匙**"的期刊則只能瀏

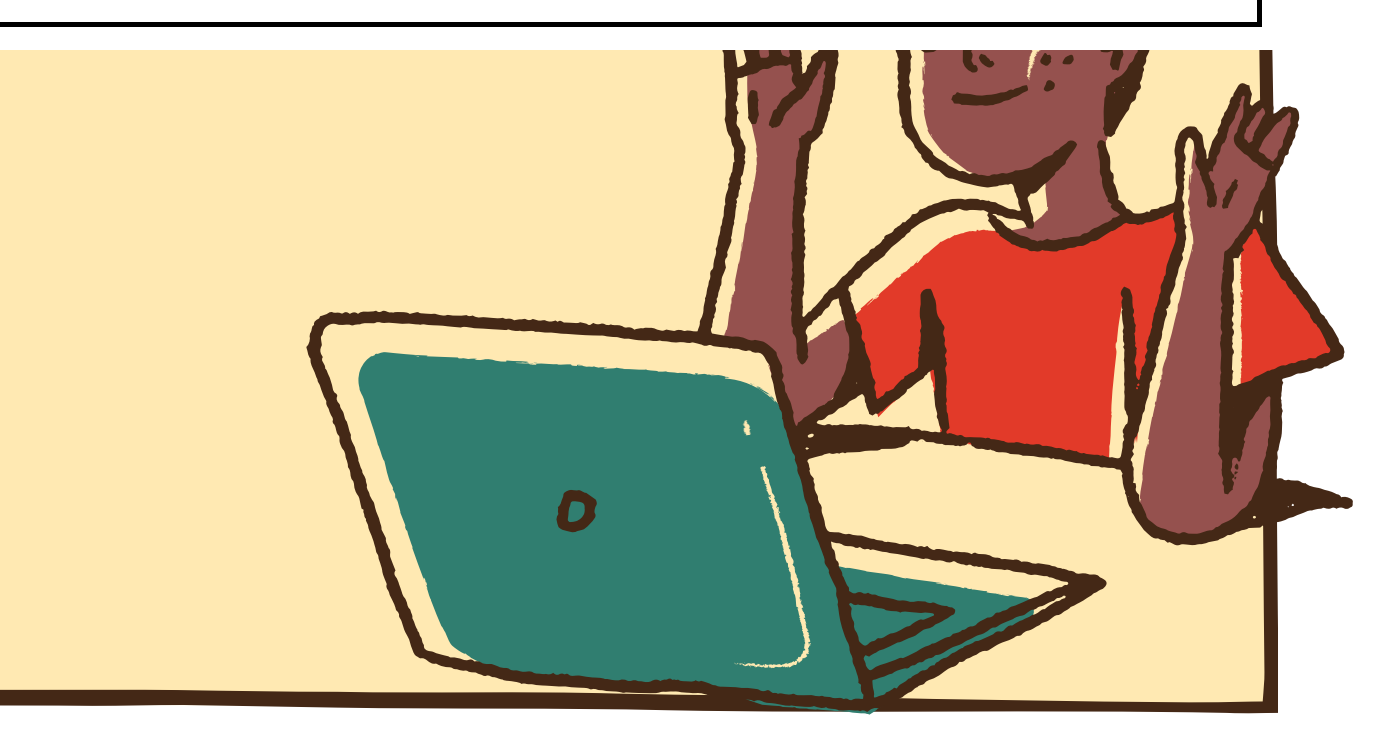

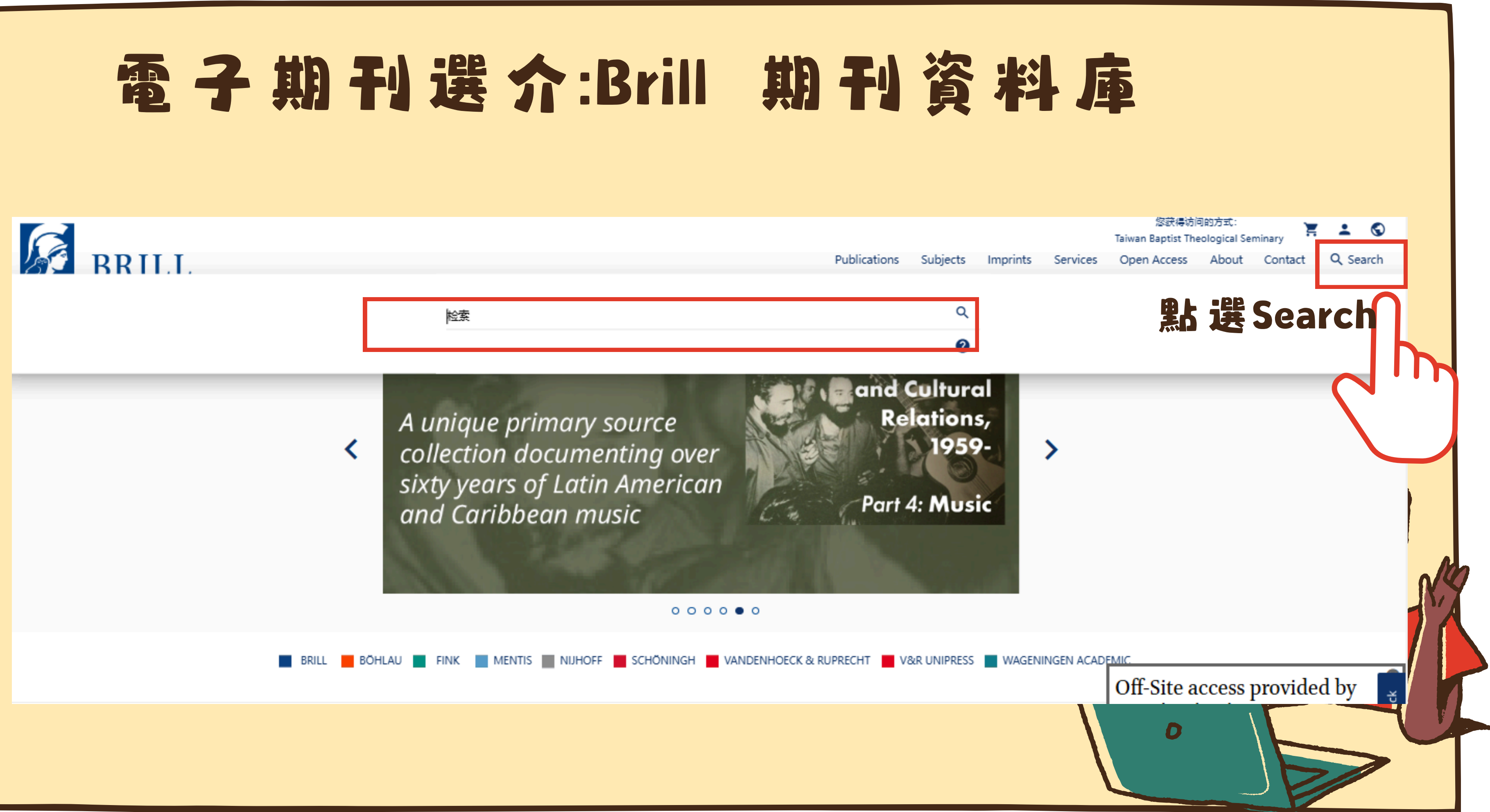

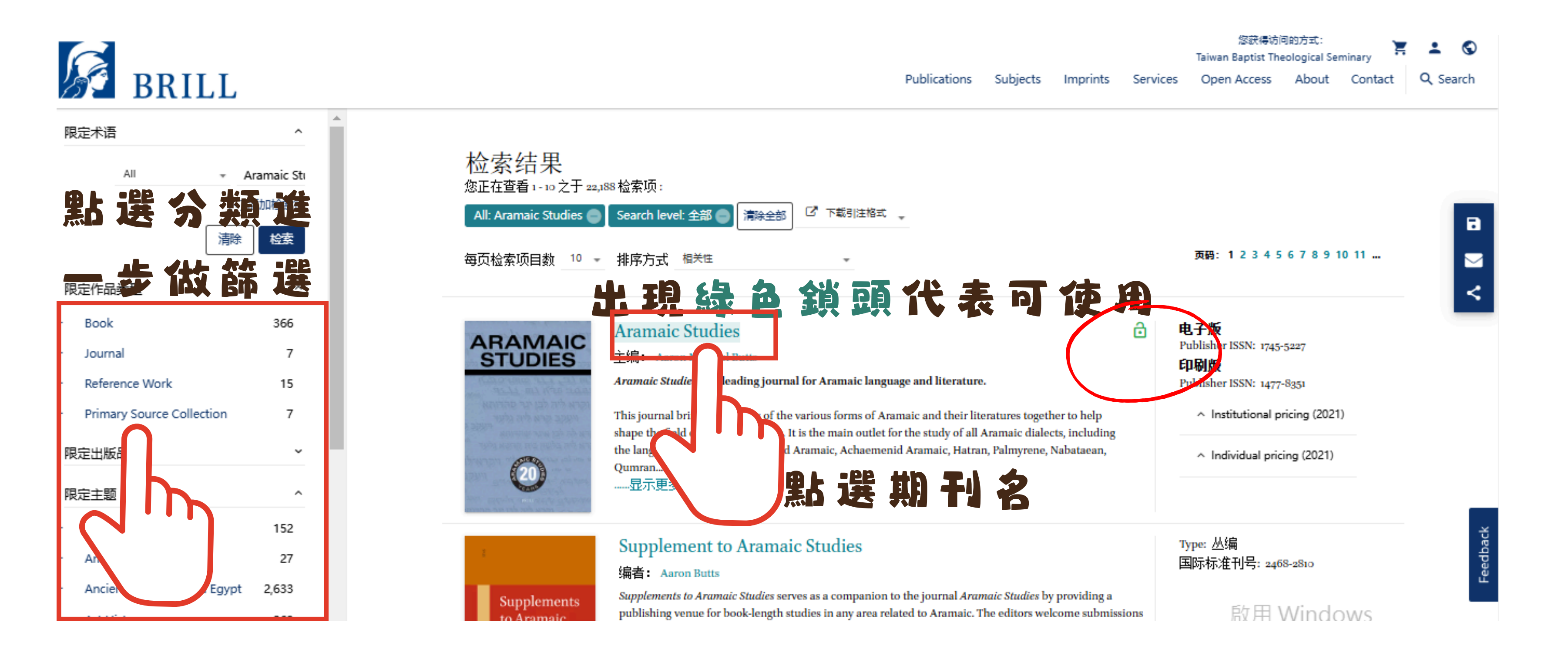

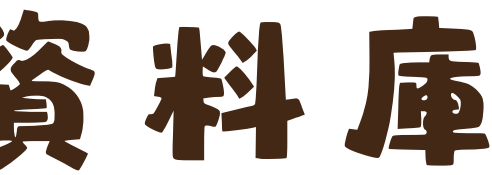

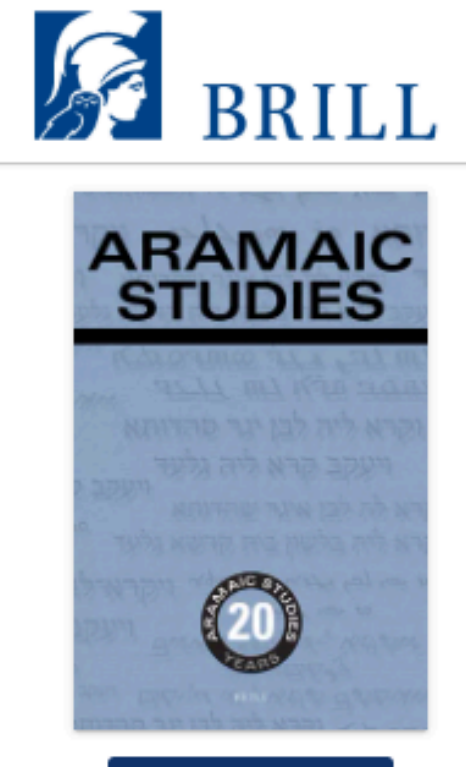

Submit Article

### Aramaic Studies

主编: Aaron Michael Butts

Aramaic Studies: the leading journal for Aramaic language and literature.

This journal brings all aspects of the various forms of Aramaic and their literatures together to help shape the field of Aramaic St It is the main outlet for the study of all Aramaic dialects, including the languages and literatures of Old Aramaic, Achaemenid Ar Hatran, Palmyrene, Nabataean, Qumran Aramaic, Mandaic, Syriac, the various Jewish dialects of Aramaic and Neo-Aramaic.

Publications

Subjects

Aramaic Studies seeks... 

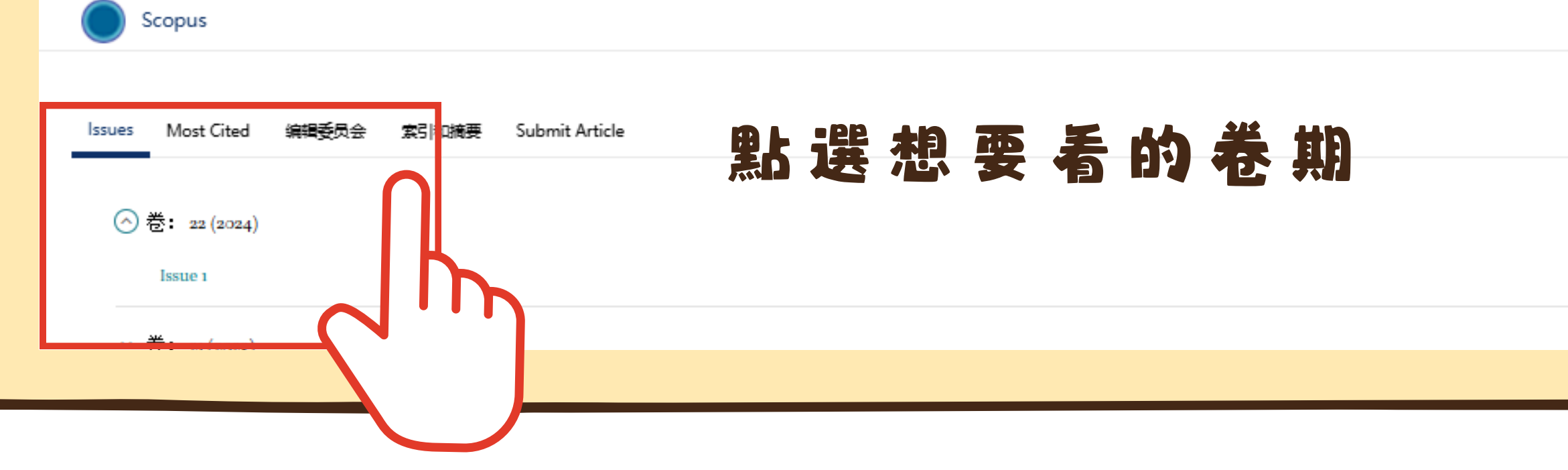

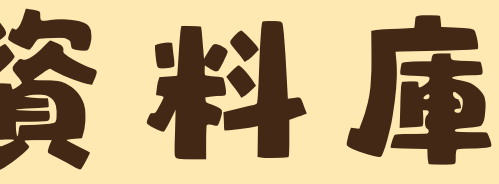

### Off-Site access provided by your institution

When you leave your institution you will be able to acco contentiuntil December 29th on this device. Coming back to your campus will extend your access. 移至 [設定] 以啟用 Windows。

learn more about institution sponsored off-site access here

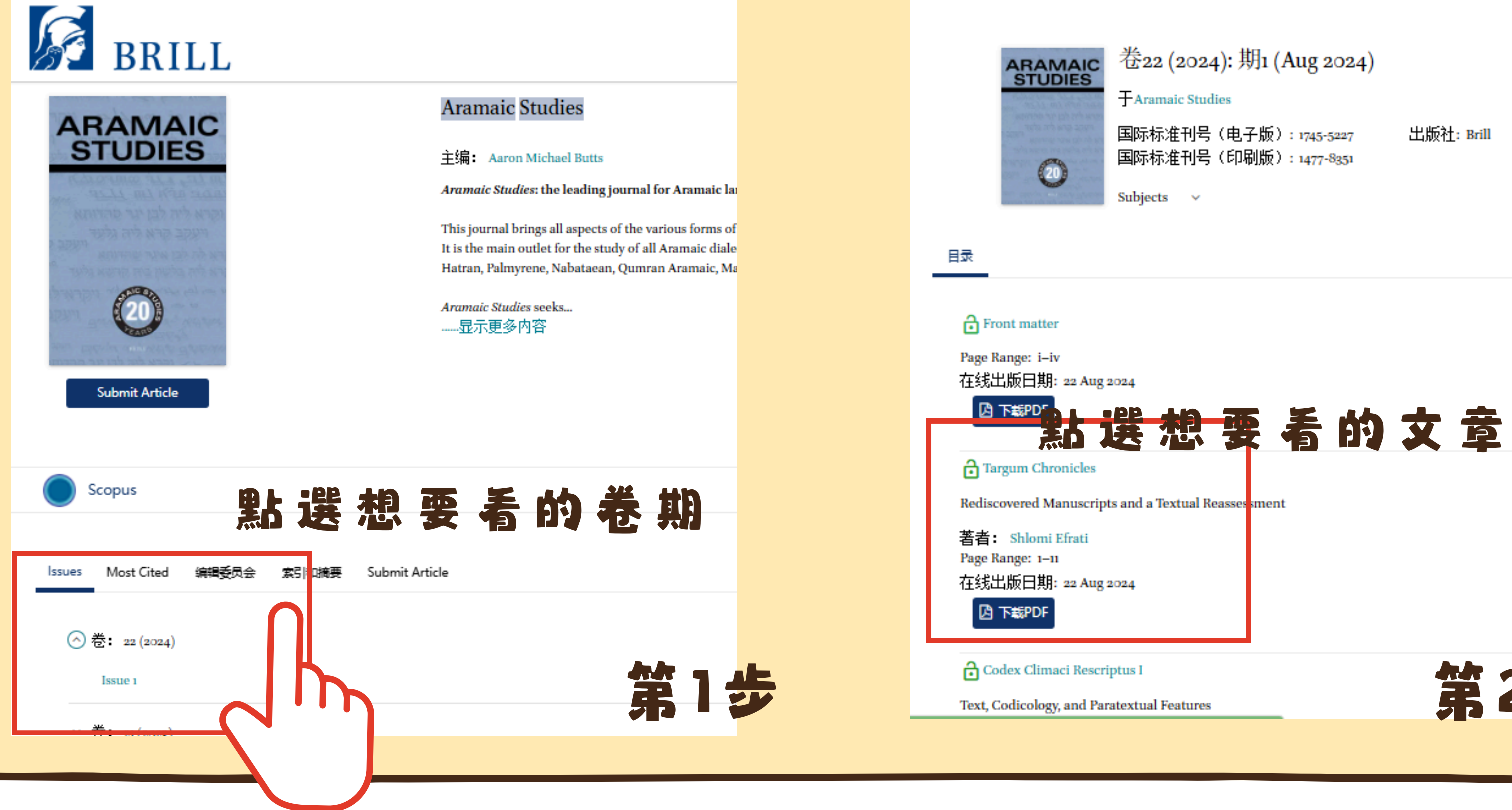

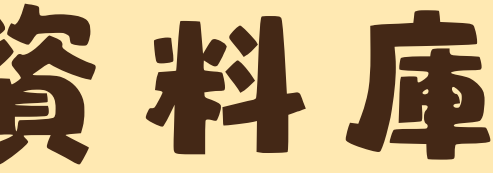

第2步

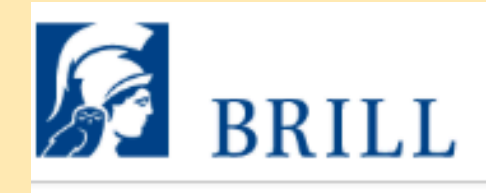

Publications

### Targum Chronicles

Rediscovered Manuscripts and a Textual Reassessment

+Aramaic Studies

著者: Shlomi Efrati 🗊

在线出版日期: 22 Aug 2024

Abstract Full Text PDF

Metadata Metrics

### Abstract

In this article I describe two m used in editions and sty complete set of Targun Berlin, SB Or. fol. 1210-121 to have been lost during the an important additional with

Pargum Chronicles that, for different reasons, were not First, manuscript Berlin, SB Or. fol. 4, Bible with a racter and point out its resemblance to manuscript cond, manuscript Dresden, SLUB, A.46. Thought he manuscript is in fact partly legible and supplies pters, at least, of Targum Chronicles. Based on this newly available data I demonstrate the complexity of the textual traditions of Targum Chronicles

and the need for a re-evaluation of its transmission and reception.

关键词Targum Chronicles; manuscripts; textual criticism; bibliography; history of research

### 1 Introduction

One of the objectives of the project 'TEXTEVOLVE' is to identify and analyse previously unstudied Targumic material. In the following pages I will present newly discovered manuscripts of Targum Chronicles (hereafter TgChron), which for one reason or another became-or were considered to be-lost, either due to human affairs, accidents, or simple oversight.

有大綱、線上 全文及全文pdf 可下載

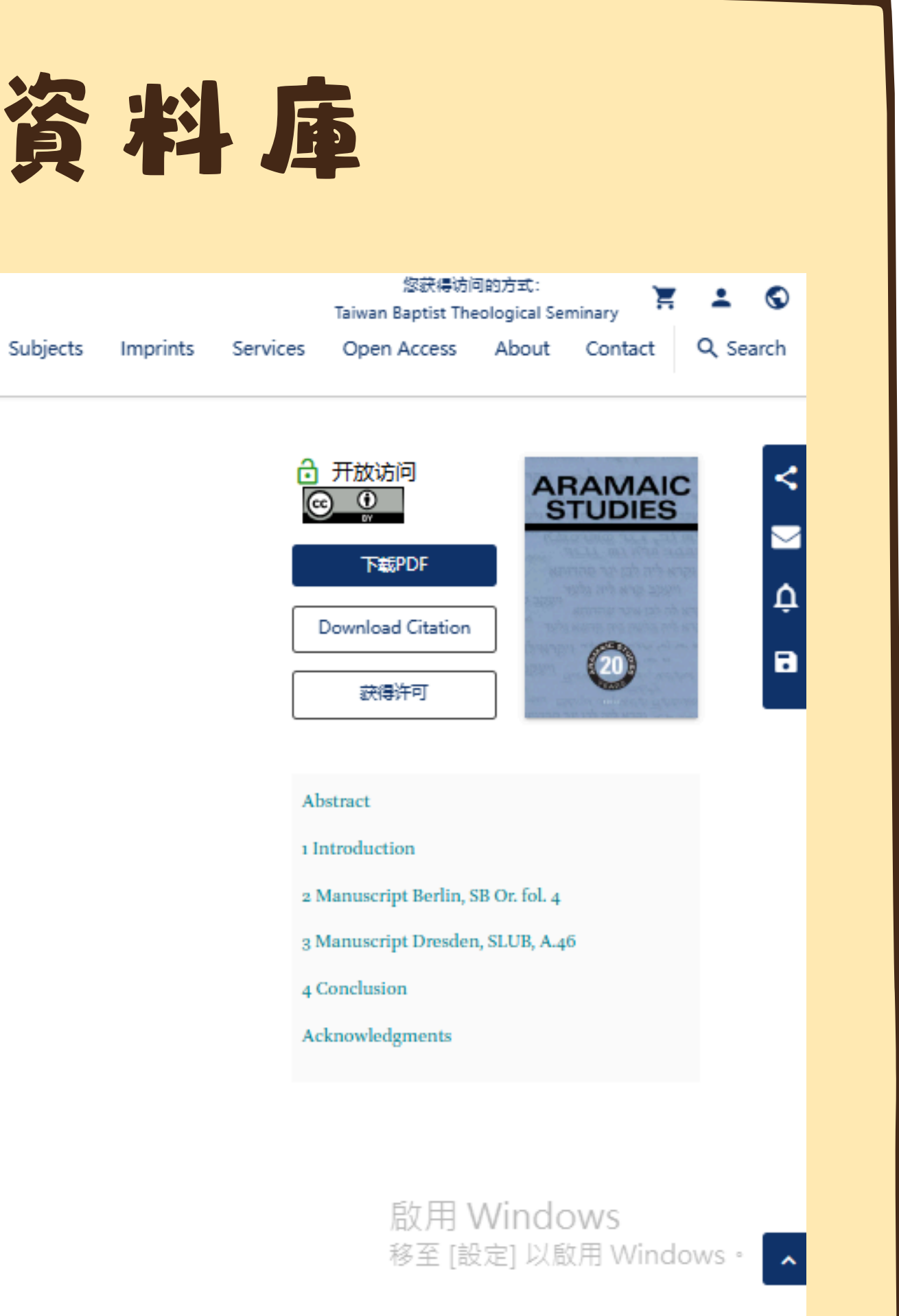

### 英女資料庫選介:GlobalDTL電子資源平台

全球數位神學圖書館 (GlobalDTL) 以經濟上可行 的方式,為發展中國家的 學術機構提供高品質的宗 教研究數位内容。

收錄書籍30萬本以上 文章150萬篇以上 期刊1萬1千本以上

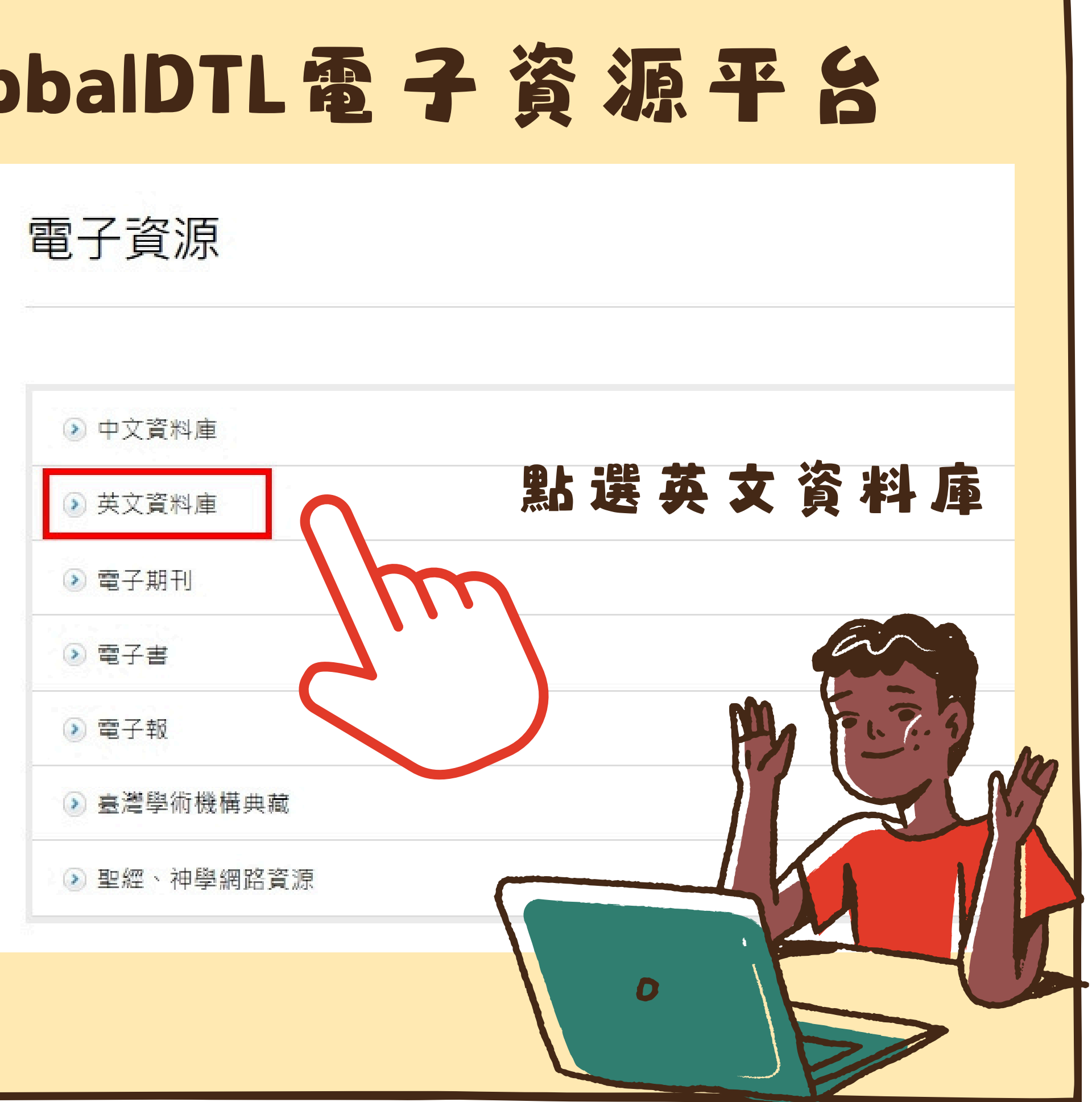

### 英文資料庫選介:GlobalDTL電子資源平台

### 點選GlobalDTL名稱

### Global Digital Theological Library (GlobalDTL電子資源平台)

| 叩刀貝們而安留喻豆球(胡仁 | 16月) |
|---------------|------|

| 資料庫介紹 | 全球數位神學圖書館 (Global Digital | ological Libr | ary · 簡稱Global I |
|-------|---------------------------|---------------|------------------|
|       | 稱DTL)所擁有及維護。Global DTL針對  | 〒中國家的:        | 基督教學術機構,         |
|       | 含:電子書30萬本以上,電子文獻1千5       | ( ) , , )     | 蒐錄期刊1萬1千種        |

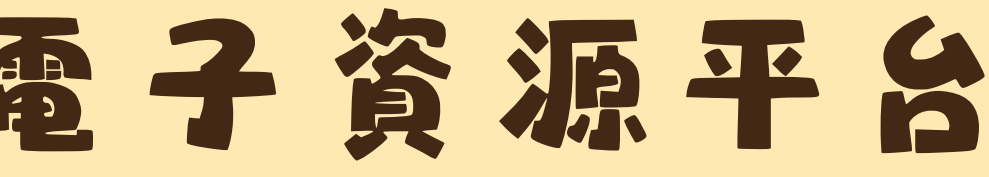

DTL)係為非營利組織Digital Theological Library (簡 提供高品質的神學研究數位內容。Global DTL包 以上

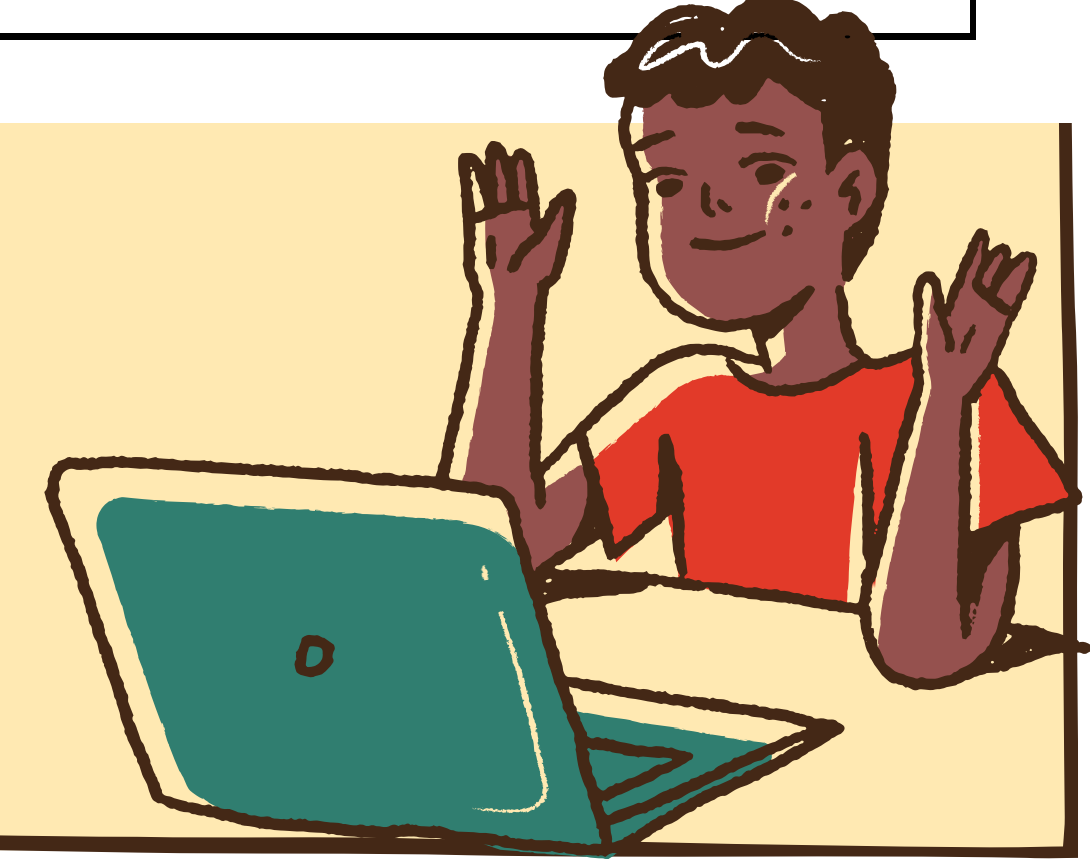

### 英文資料庫選介:GlobalDTL電子資源平台 GLOBAL DTL 高级检索 资源 ∨ 高级检索 查詢欄位 搜索索引 搜索术语 New Testament 关键词 New Testament exegesis 运算符 搜索索引 搜索术语 New Testament Exegesis 和 题名 × × New Testament 运算符 搜索索引 搜索术语 和 作者 × ×

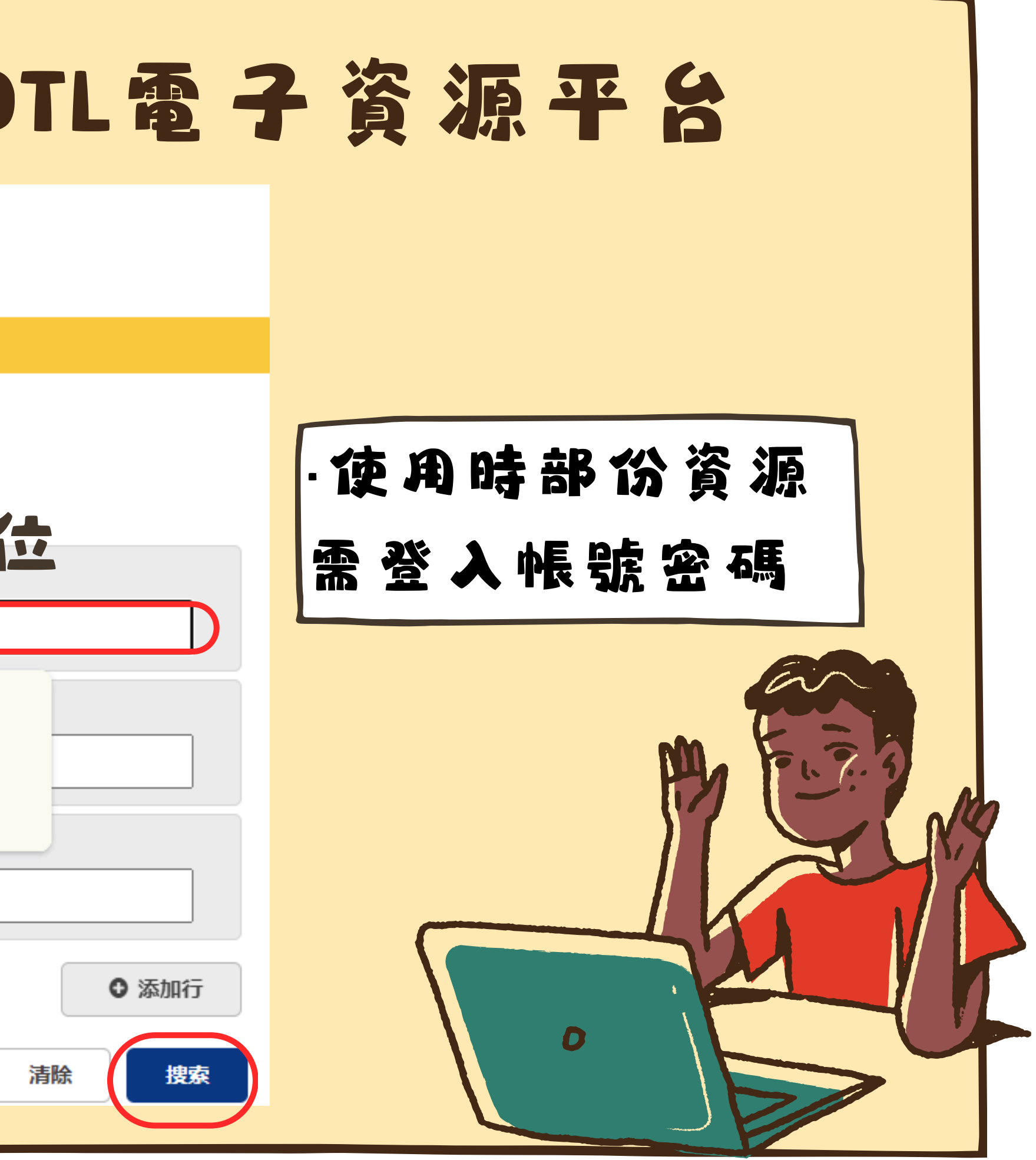

### 英文資料庫選介:GlobalDTL電子資源平台

| GLOBAL DTL                                                                            | kw:(New Testament) | 8                                                                                                    | Q                                                                                                    | 员工登陆                                                                                                    |
|---------------------------------------------------------------------------------------|--------------------|----------------------------------------------------------------------------------------------------|----------------------------------------------------------------------------------------------------|----------------------------------------------------------------------------------------------------|
| 高級检索 - 洗源 イ                                                                           |                    |                                                                                                    |                                                                                                    | 兌 提案历史 ★ 已保存的资                                                                                                    |
| <ul> <li>□ 档案资料(20)</li> <li>□ 可下載的档案资料(20)</li> </ul>                                | ₽ 报告斷链             |                                                                                                    |                                                                                                    |                                                                                                    |
| <ul> <li>地图(3)</li> <li>电子地图(2)</li> </ul>                                            | 3                  |                                                                                                    |                                                                                                    | ●●● 引用                                                                                                    |
| 显示所有 🖌                                                                                |                    | That nothing may be lost : fragments and the<br>Colloquium on the textual criticism of the Ne                                                                             | New Testament text : pa                                                                                             | apers from the Twelfth Birmingham                                                                                                    |
| <ul> <li>▲ 内容类型</li> <li>□ 全文</li> <li>□ 开放式访问</li> </ul>                             |                    | Fra. Birmingham Colloquium on the Textual Critics<br>Clark R Bates (编辑), Jacopo Marcon (编辑), Andrew                                                                       | <u>/ J Patton</u> (编辑), <u>Emanuele S</u>                                                                           | <u>icieri</u> (编辑)                                                                                                    |
| □ 传记(7)<br>□ 小说(1)<br>□ 非小说(454)                                                      | 查看电子节<br>时/P 经抽    | 摘要: "Fragmentary material comprises a significant tattered papyrus documents, the abbreviated citation manuscripts, the story of the <u>New Testament</u> is a gat 显示所有 ✓ | t part of the manuscript tradi<br>on of <mark>biblical</mark> texts in early Ch<br>thering of fragments - in all tl | ition of the <u>New Testament</u> . Whether it be<br>vristian writings, or the scattering of once-whol<br>heir forms - in the hopes that "nothing may be |
| <ul> <li>ヘ 出版年份</li> <li>全部</li> </ul>                                                | 全球版本和格式 查看所有(8     | 在Global Digital Theological Library                                                                                                    |                                                                                                    |                                                                                                    |
| <u>最近5年</u><br><u>最近10年</u><br><u>最近25年</u><br>自定义年度范围:<br><b>起始日期 至</b><br>2020 2024 | 4                  | <u>Sociolinguistic analysis of the New Testamen</u><br>作者: <u>Hughson T Ong</u> (著者)                                                                                      | <u>it : theories and applicati</u>                                                                                  | ● 46 引用 ( <b>《</b> 共享 ) ☆ 保存<br>ions                                                                                                    |
|                                                                                       | A COLORED          |                                                                                                    |                                                                                                    |                                                                                                    |

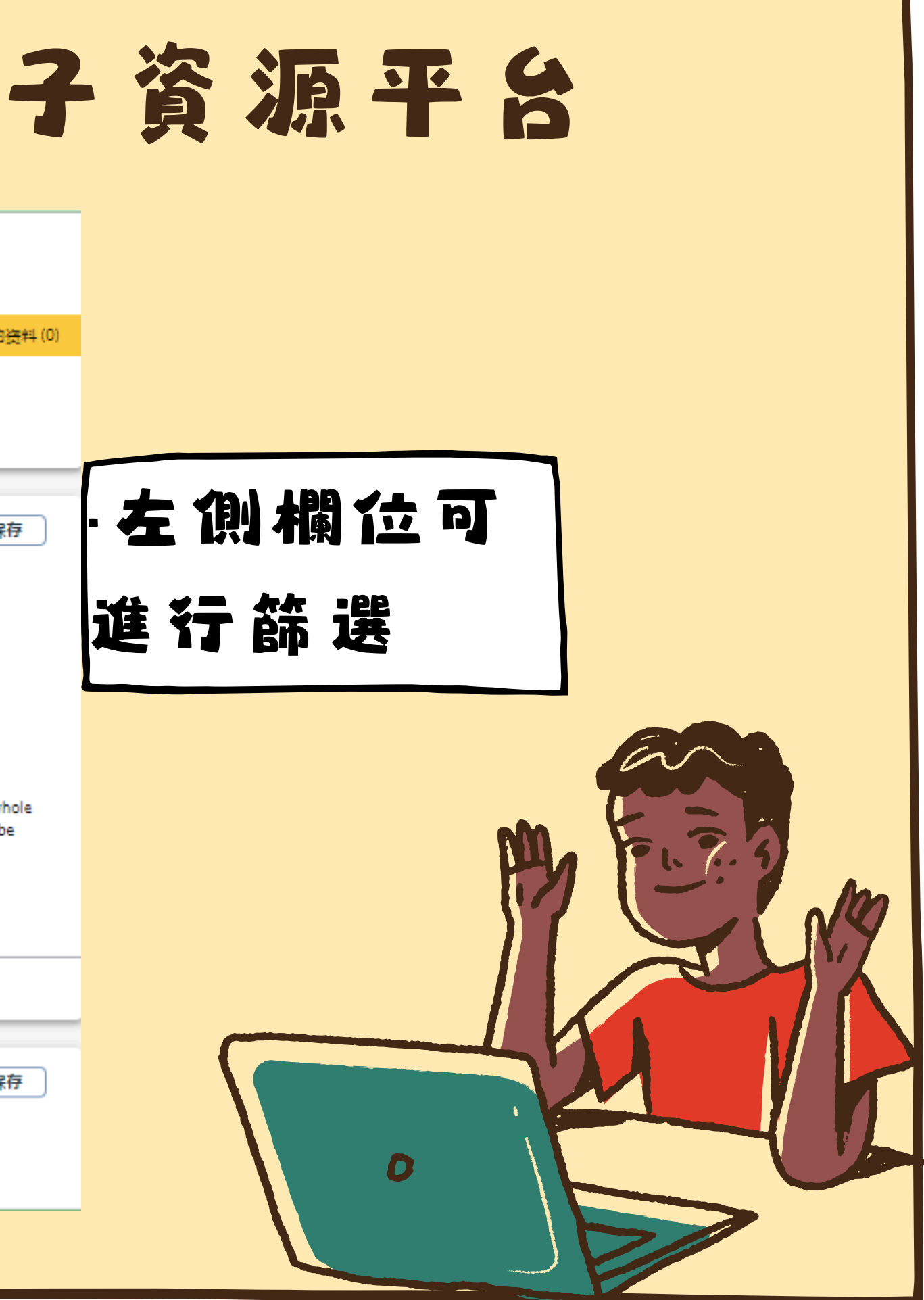

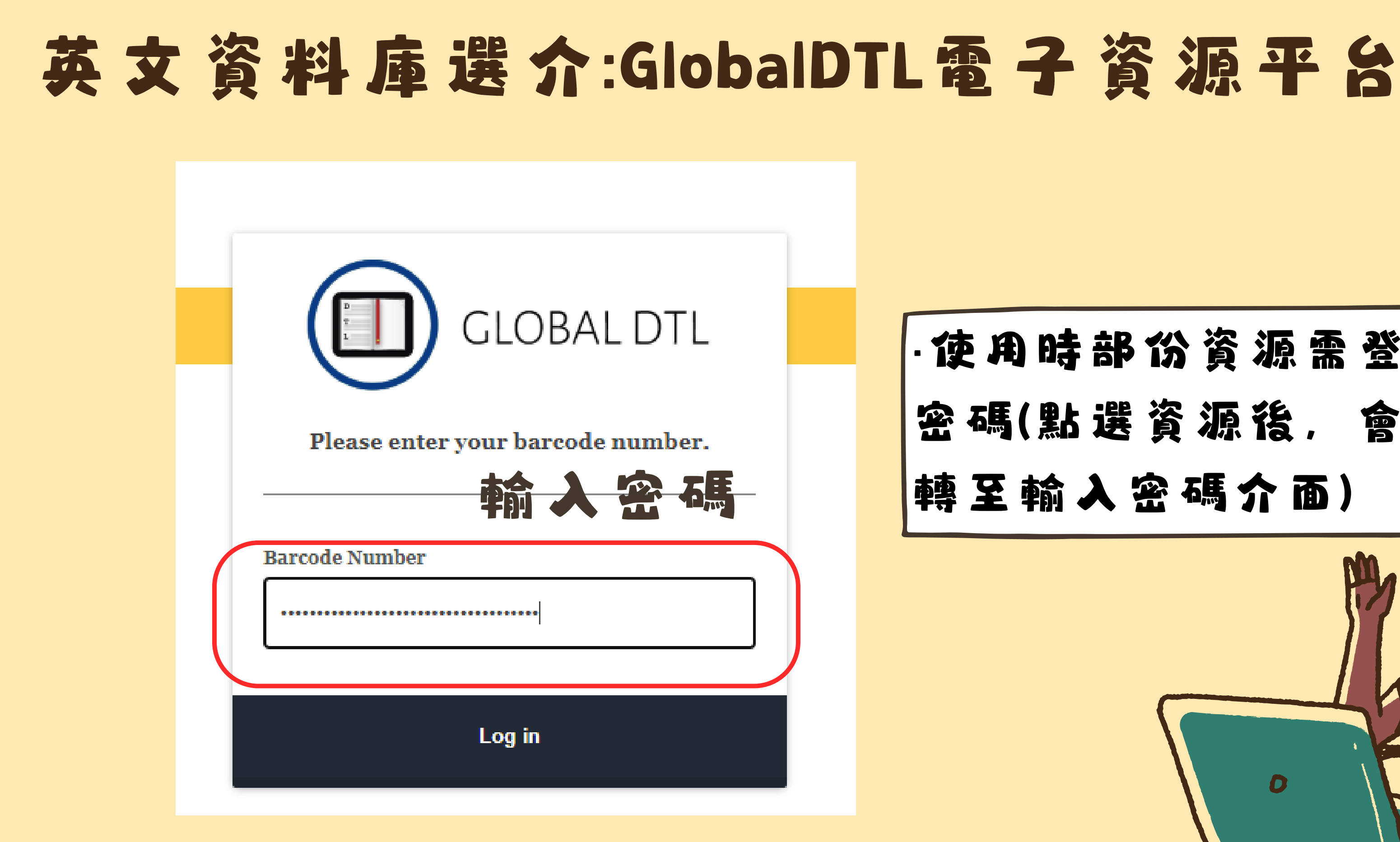

# ·使用時部份資源需登入帳號 密碼(點選資源後, 會自動跳

| 蒜蒜山文素乙書                             |                                                                                                    |
|-------------------------------------|----------------------------------------------------------------------------------------------------|
| "幸國中又電子書<br>《料庫介紹                   | 為了使同學有新穎豐富的閱讀視野·浸神圖書館採購一批中文電子書·提供同學線上閱讀·增添不同的閱讀元素<br>閱2冊/7天·到期自動歸還。                                                                                |
| 附檔                                  | iRead eBooks平台使用手冊<br>使用電子書需透過學校IP並註冊個人帳密,詳情請參閱使用手冊。                                                                                               |
|                                     |                                                                                                    |
| 新國際新約神學與                            | 與釋義 (4典)                                                                                                    |
| 資料庫介紹                               | <b>北</b> 套辭典是彙整新約原文語詞的辭典,也匯集新約成書所使用希臘文所蘊含的兩希文化及思想,這是一套足以還                                                                                          |
|                                     | 真義的經典工具書。                                                                                                    |
| 説明                                  | 使用本辭典需使用帳密進人,如有需要請參閱每學期圖書館電子資源的帳密清單。                                                                                                    |
|                                     |                                                                                                    |
|                                     |                                                                                                    |
| 21世紀新約背景主                           | 主題辭史                                                                                                    |
| 21世紀新約背景自<br><sup>字對庫介紹</sup>       | 主題辭良<br>以希臘文化、羅馬帝國政治以及傳統猶太信仰三大方向・整理出從兩約之間到初代教會發展時期的重要背景知識<br>ま、実信、政示文際・成素時期的重要背景知識・此套教曲為讀者帶來整本新約上下文清楚的脈络。                                          |
| 21世紀新約背景主<br>学科庫介紹<br>說明            | 主題辭與<br>以希臘文化、羅馬帝國政治以及傳統猶太信仰三大方向,整理出從兩約之間到初代教會發展時期的重要背景知識<br>書、書信、啟示文學,成書時期的重要背景知識;此套辭典為讀者帶來整本新約上下文清楚的脈絡。<br>使用本辭典需使用帳密進入,如有需要請參閱每學期圖書館電子資源的帳密清單。  |
| 21世紀新約背景主<br>学科庫介紹<br>說明            | 主題群 是<br>以希臘文化、羅馬帝國政治以及傳統猶太信仰三大方向,整理出從兩約之間到初代教會發展時期的重要背景知識<br>書、書信、啟示文學,成書時期的重要背景知識;此套辭典為讀者帶來整本新約上下文清楚的脈絡。<br>使用本辭典需使用帳密進入,如有需要請參閱每學期圖書館電子實源的帳密清單。 |
| 21世紀新約背景主<br>21世紀新約背景主<br>21世紀新約背景主 | 主題辭與<br>以希臘文化、羅馬帝國政治以及傳統猶太信仰三大方向,整理出從兩約之間到初代教會發展時期的重要背景知識<br>書、書信、啟示文學,成書時期的重要背景知識;此套辭典為讀者帶來整本新約上下文清楚的脈絡。<br>使用本辭典需使用帳密進入,如有需要請參閱每學期圖書館電子實源的帳密清單。  |

### ·部分電子書仍需登入帳密才可使用。

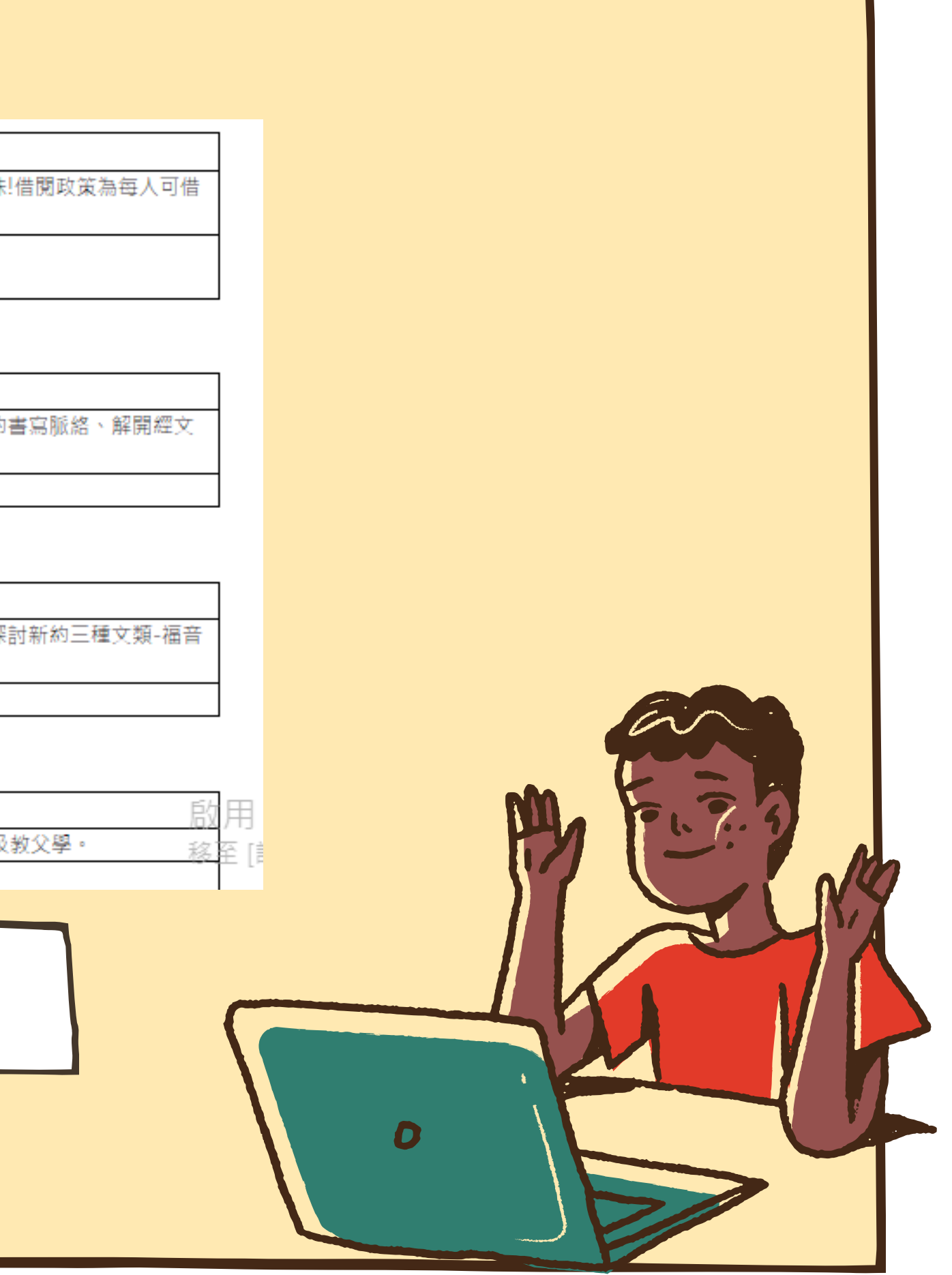

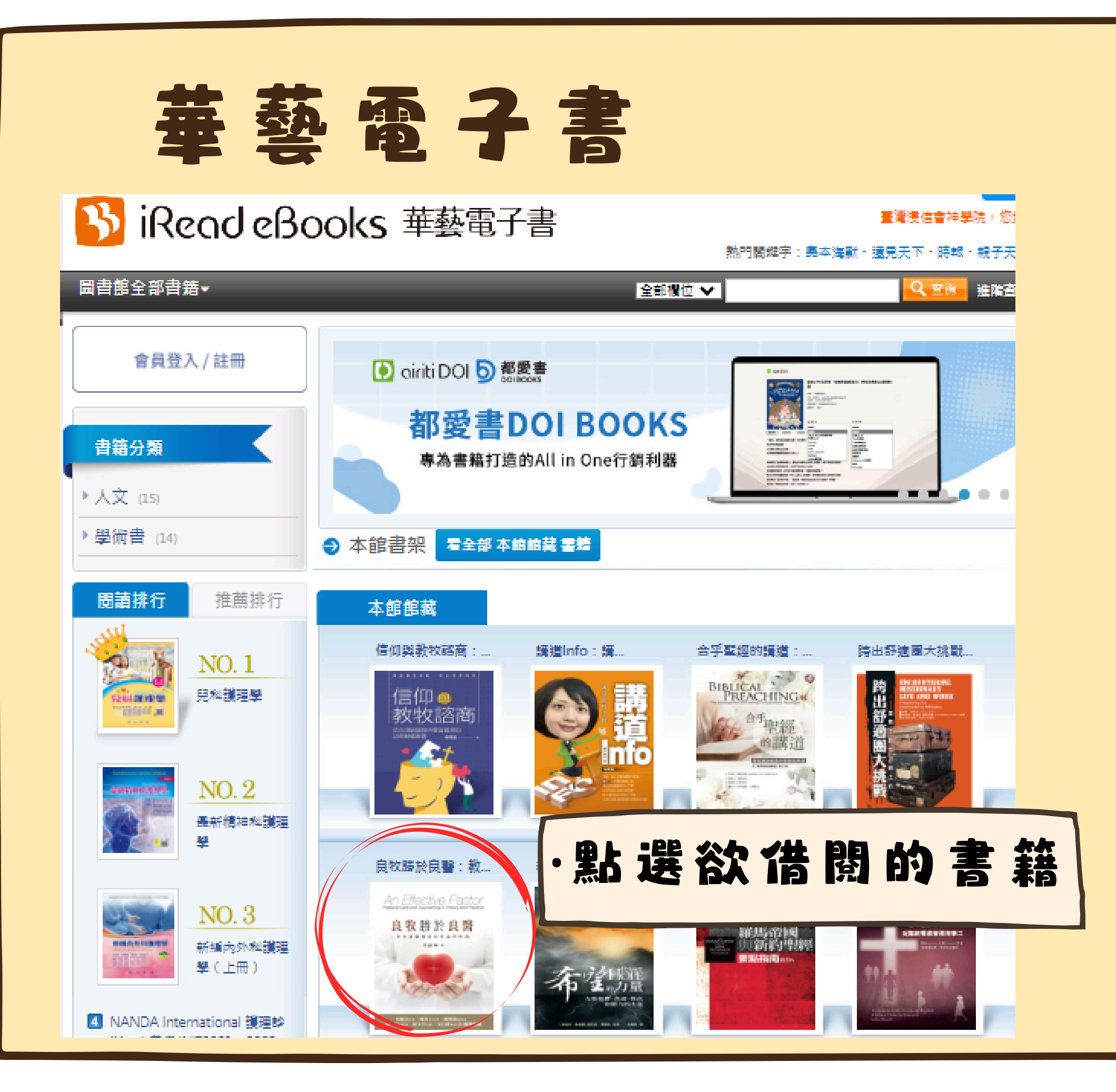

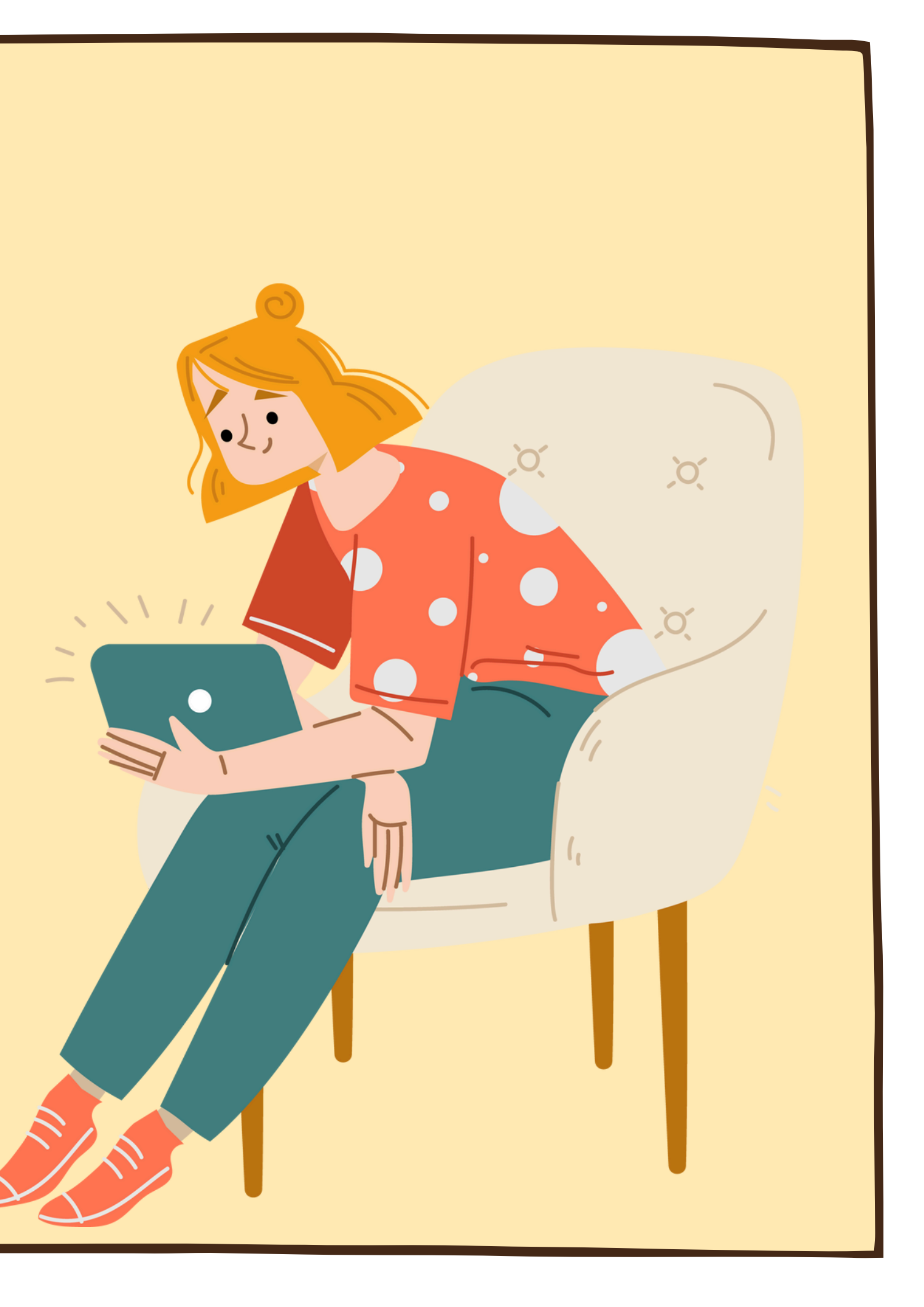

| 華藝                                                                                                | 酒子!                                                                                                 |                                                 |                                           |
|---------------------------------------------------------------------------------------------------|----------------------------------------------------------------------------------------------------|-------------------------------------------------|-------------------------------------------|
|                                                                                                   | ooks 華藝電子書                                                                                          | 華藝電子書總覽 其他圖書館 使用說明 閱讀<br>熱門關鍵字:奧本海默、            | 軟體 繁體中文 登入<br>臺灣浸信會神學院,您好<br>遠見天下、時報、親子天下 |
| 書籍分類 人文 (15) 學術書 (14) 瀏覽過的書籍 良牧勝於良醫:教牧關顧輔導的理論與實踐 和氏新約神學(合訂本)                                      | <section-header><section-header><section-header></section-header></section-header></section-header> | 王申順位 ▼  上 ● ○ ○ ○ ○ ○ ○ ○ ○ ○ ○ ○ ○ ○ ○ ○ ○ ○ ○ | End 進始里前                                  |
| <ul> <li>▶ 信仰與教牧諮商:結合理論基礎與<br/>豐富實務的諮商輔導專書</li> <li>▶ 從聖經看長執</li> <li>▶ 信仰概貌:基督教信经探索指南</li> </ul> | ● 「可保服」<br>● 可保服<br>● 可保服<br>● 可保服                                                                  | 可使用:2人 上試閉(可閉讀 14天                              | 全部内容)                                     |

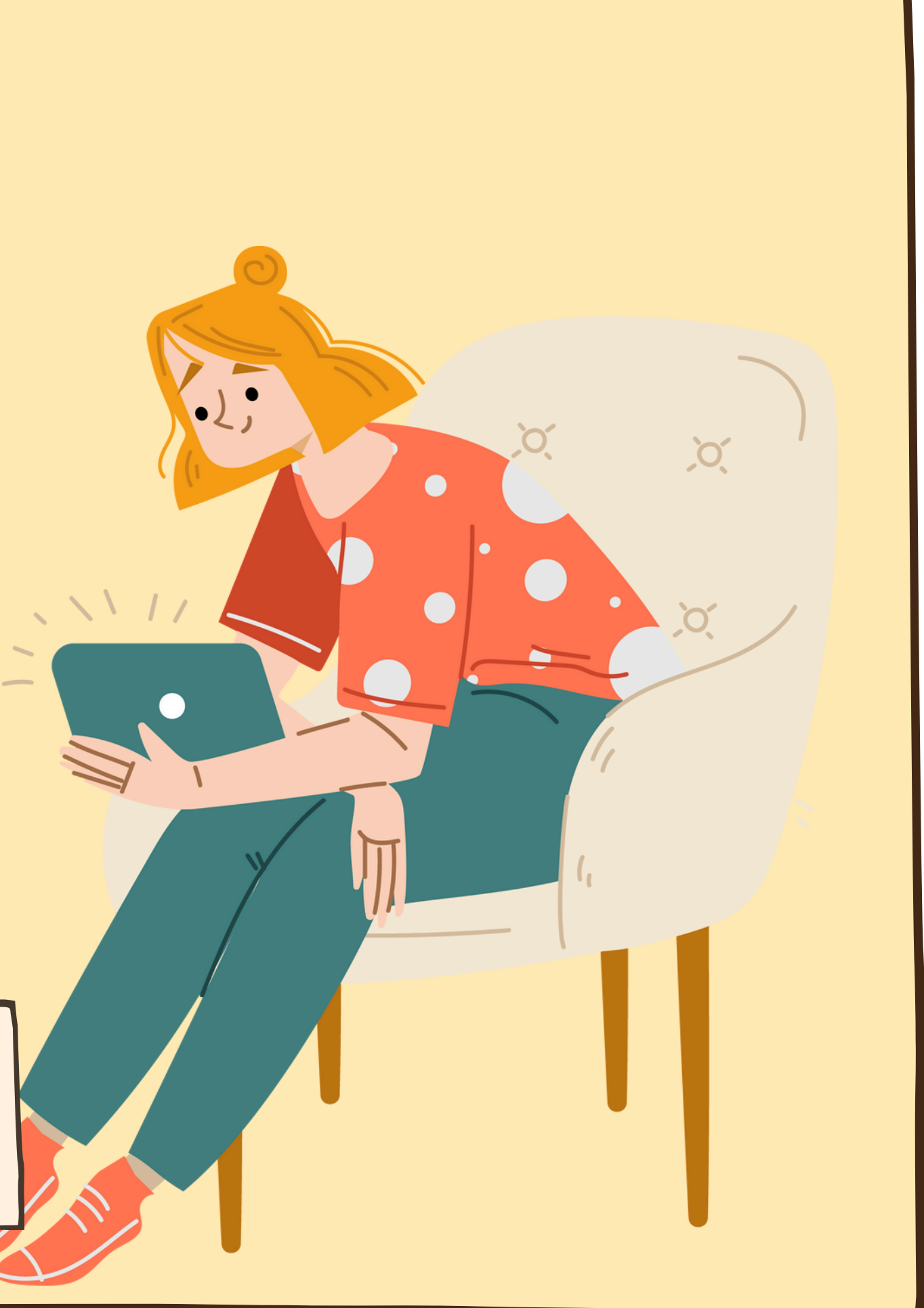

### 華藝電子書(線上看)

### 良牧勝於良醫:教牧關顧輔導的理論與實踐

各方推薦

各方推薦(按姓氏筆劃排序)

李清珠博士精心完成的這本著作,為在華人基督教處境中的牧 者和輔導者提供重要的參考資料和資源。她在基督教傳統中釐清了 教牧關顧輔導的領域和起源,也進一步論述渴望服事上帝百姓的牧 者可能會遇到的貼切議題。

本書清晰地結合基督教傳統的基本資源,及提供相關用途的指 導,透過必要技巧落實有效的事工。對當今後現代社會面臨的挑戰 與該有的防護也有所留意。這本有價值的書附帶了對關顧者自我關 顧不可或缺的角色。

本書是華人基督教會裝備傳道人成為良牧的重要資源,教牧關 顧輔導者將從本書找到服事的基本資料,以及在服事上遇到特殊情 況的預備資源。

> 美國明尼蘇達州聖保羅「路德神學院」 教紋神學選体教授 艾伯斯牧師/博士 (Rev./Dr. Robert Albers)

Dr. Alicia Lee has carefully crafted a critically important reference and resource book for ministers and counselors within the Chinese Christian context. She consciously defines the scope of the field and its genesis within the Christian tradition. She proceeds to address pertinent topics for consideration that confront ministers who wish to serve God's people.

She articulates the basic resources in the Christian tradition and provides instructions relative to their use, by articulating the requisite skills needed to carry out effective ministry. The essential safeguards and challenges encountered in today's postmodern society are noted. This invaluable volume concludes by attending to the essential role of selfcare for the caregiver.

This book is a major resource in the Chinese Christian Church

for equipping ministers for effective service. Pastoral caregivers and counselors will find this volume foundational for ministry and a ready resource for the specific situations encountered in ministry.

### ·點選右上角可放大縮小字體 ·可搜尋書中關鍵字

教牧園顧輔導中的應用,說明的非常清楚。回時也把神学和心理学 在教牧園顧輔導中的角色熟重熟輕的問題釐清,使人獲益良多。 台灣信義會動骨 吴英賓教師

本書相當完整地把「教牧關顧輔導的理論與實踐」呈現給讀 者。特色一是清晰:清楚說明心理學的貢獻與限制,並釐清心理學 與教牧關顧輔導的關連與分野。特色二是觀點:將馬丁路德對律法 與福音的獨特觀點適當地運用於教牧關顧輔導。特色三是詳盡:詳 列教牧關顧輔導的各層面,包括屬靈資源、在教會中的實踐、在後 現代社會的挑戰,以及關顧輔導者的自我關顧等。本書值得每位對 教牧關顧輔導有興趣、負擔的人來閱讀。

台湾信義會神學教育中心教師、三民教會主任牧師 莊東傑博士

 敢用 Windows 移至 [設定] 以啟用 Wind

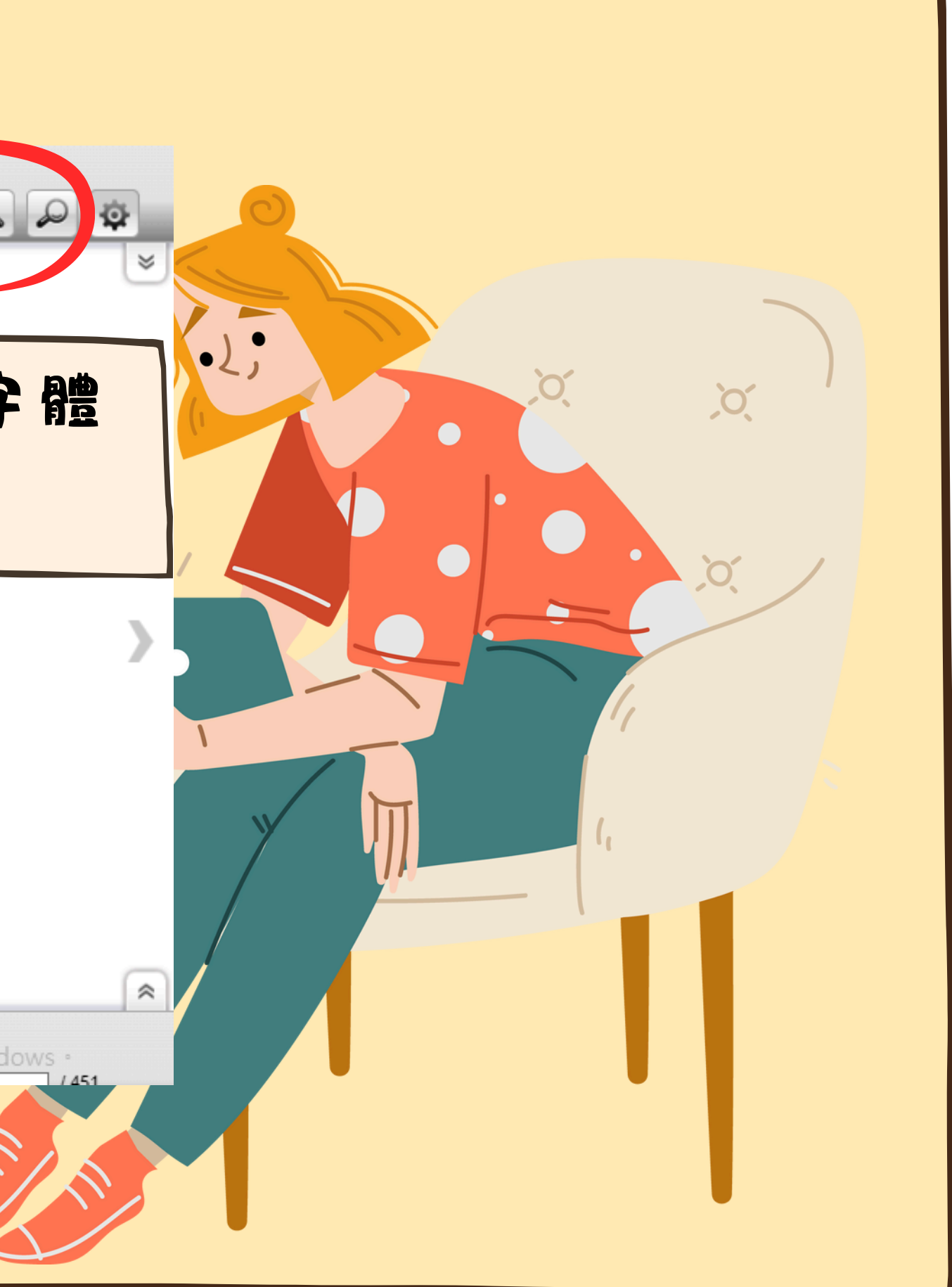

### 華藝電子書(線上看)

自序

### 充滿恩典的安息年

在 2006 年堂妹的一句話:「姊,妳應該開始寫書了!」寫作 的計畫從那時起就在腦中醞釀,但一直覺得自己的經歷、涵 養還不夠成熟足以創作(即使現在也不足)。2007 年起,有機會到 海外、沙巴神學院等地教授「教牧關顧與輔導」的課程,上課用自 編的講義,沒有固定的參考書;因此,常會有學生問起筆者是否有 寫書的計畫。筆者帶領信主、後來成為教會師母的唯一堂妹,在 2008 年突然病倒、十一天後離世。此後,每當想念堂妹時,自然 想到她留給筆者的遺言:「應該開始寫書了」。是的,我們都不知 明日的生命將如何,必須要把握時間,做上帝喜悅的事,不是為了 立德、立功、立言,乃是為了榮耀祂。一晃眼,十年過去了。感謝 主,去年在神學院的服事暫告一段落,承蒙所屬總會台灣信義會吳 英賓監督及團隊的同意和全力支持,讓筆者有一完整的安息年可以 專心寫作。

筆者自忖,生平第一次著書,就立志寫與神學教育、培育 牧者有關的書,是否太不自量力?前陣子再次翻閱魯益師(C.S. Lewis)的名著之一,《痛苦的奧祕:一場思辯之旅》(The Problem of Pain,校園出版社,2015)。一打開該書要回顧這位大師的原序 時,卻被他的最後一句話吸引住了:「任何神學家都可以一眼看 出,我其實讀的書不多。」一位自小即被稱為書蟲的基件 師,竟如此謙卑的自述,筆者豈不更是要羞愧地說:「 可以一眼識破,我肚子裡有幾滴墨水?」筆者無意、也 相比,但在寫作的過程中,的確經歷「書到用時方恨少 甚至曾有幾次捫心自問,真要繼續寫下去嗎?也常停下 主、與自己對話,真可以完成嗎?感謝主,若非出於上 不斷被提醒:寫作的感動是存放在內心多年的夢想,也 告尋求休安息年時,上帝所賜的清楚應證。否則這本指 難產、中途而廢了。因此,揣作得以完成,先把感恩和 誤事的上帝,因為離了祂,筆者什麼都不能做。 Back

本書是筆者全職服事主二十多年(含神學教育十四 經驗及授課的講義,利用安息年時間加以整理、重新挑 顧名思義、本書寫作的對象似乎是針對神學生、牧者而 更期待本書也適用於凡在教會負有牧養之責,或對教牧 負擔者。首次著書,一定有許多的瑕疵,尚待許多屬重 不吝指教,筆者將悉心受教,繼續在主裡改進和成長。 原本只直接使用「教牧關顧輔導的理論與實踐」,但有 可採用主標題和副標題的方式;經禱告後決定使用 醫:教牧關顧輔導的理論與實踐」,這項靈感取自於出 章 26 節「耶和華是醫治者」的觀念。筆者無意貶抑世 人健康的幫助和貢獻・其實・許多時候他們比牧者更則 因他們往往在第一時間與病人同在、挽救了病人的生命 關顧輔導是一項「牧靈」事工,不只關乎人身體的健康 顧人靈魂的得救。在後現代的社會,雖須避免絕對的用 還是採用此一名稱,尚請主內的基督徒醫生見諒。此外 時候使用「教牧關顧輔導」、而非「教牧關顧與輔導」 是在教會的處境,關顧輔導常是同時並存的,「在關顧

第5頁 道人成為良牧的重要資源,教牧關 第6頁 我認為《良牧勝於良醫:教牧關顧輔導的理 第7頁 老師的《良牧勝於良醫》在 第7頁 學習成為良牧,服事受苦的同胞。中華信義 第14頁 可以成為良牧,一個把主的羊帶到大牧人耶 第14頁 《良牧勝於良醫》這本書,正是一本深度 第16頁 定使用「良牧勝於良醫:教牧關顧輔導的理 第354頁 是良牧,祂也呼召人成為好牧人,從事牧靈 第424頁 更具有「良牧」的素養,能更有信心發揮. 第424頁 於良醫的良牧·3 第448頁 良牧勝於良醫:教牧關顧輔導的理論與實

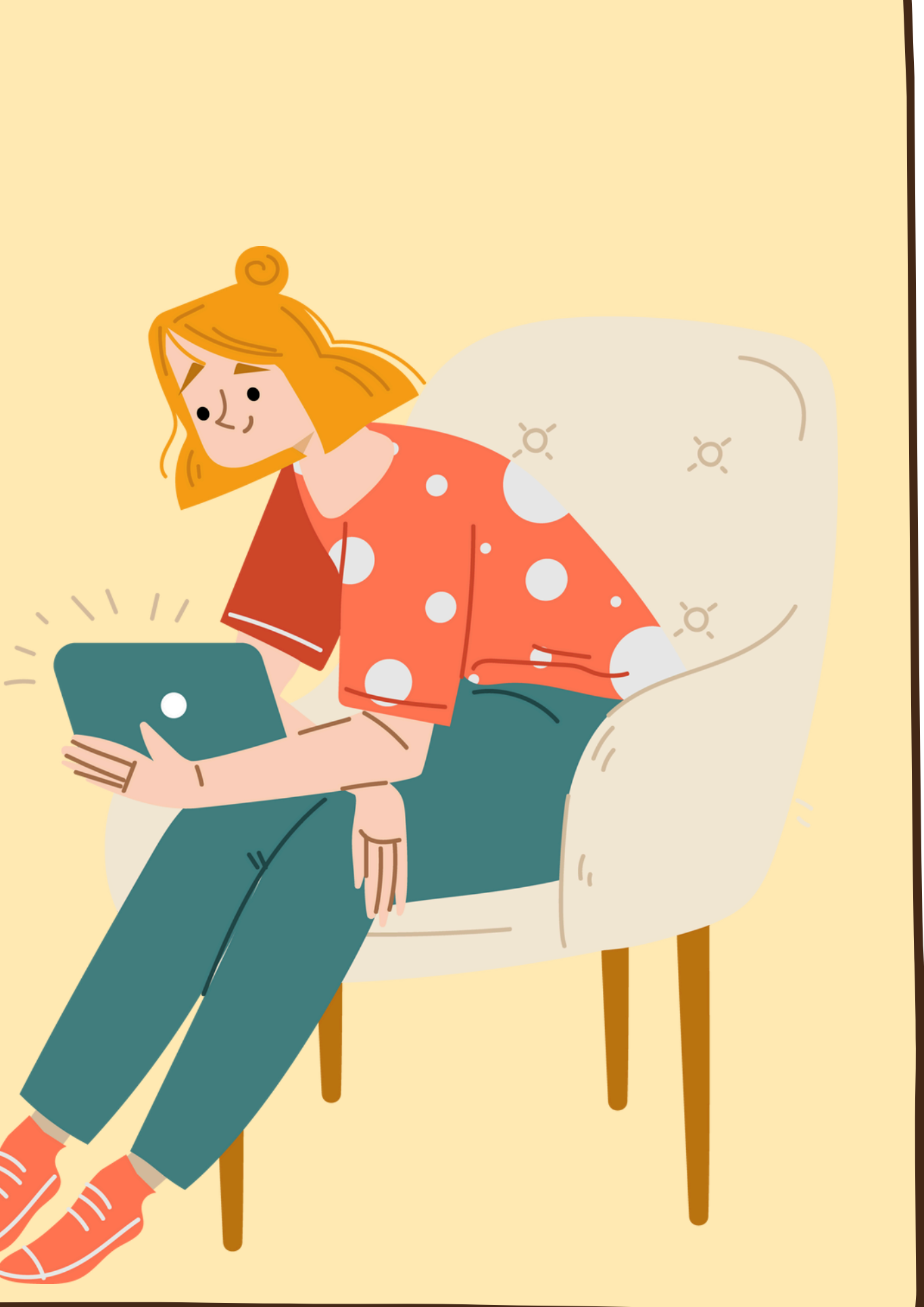

# 華藝電子書(線上看)

| -      |    |   |   |     |
|--------|----|---|---|-----|
| $\sim$ | F  | ÷ | Æ | 111 |
|        | 11 | 1 | ± |     |

Back

蔡序 兩條線的事奉:神的道與人的問題 蔡麗...

目錄

廖序 罪得赦免是健康的關鍵 廖元威博士

自序 充滿恩典的安息年

第1章 難分難解的關係--教牧關顧輔導的定義...

第一節 教牧關顧的定義和內涵

第二節 教牧輔導的定義和內涵

第三節 教牧關顧與教牧輔導的關係

第四節 教牧關顧輔導者的形象

結論

第2章 重拾身分的認同--教牧關顧輔導的歷史...

### 各方推薦(按姓氏筆劃排序)

长博士精心完成的這本著作,為在華人基督教處境中的牧 者提供重要的參考資料和資源。她在基督教傳統中釐清了 #導的領域和起源,也進一步論述渴望服事上帝百姓的牧 遇到的貼切議題。

評断地結合基督教傳統的基本資源,及提供相關用途的指 必要技巧落實有效的事工。對當今後現代社會面臨的挑戰 5.護也有所留意。這本有價值的書附帶了對關顧者自我關 快的角色。

基華人基督教會裝備傳道人成為良牧的重要資源,教牧關 將從本書找到服事的基本資料,以及在服事上遇到特殊情 新順。

美國明尼蘇達州聖保羅「路德神學院」 教紋神學退体教授 艾伯斯救師/博士 (Rev./Dr. Robert Albers)

icia Lee has carefully crafted a critically important reference ce book for ministers and counselors within the Chinese ontext. She consciously defines the scope of the field and its hin the Christian tradition. She proceeds to address pertinent onsideration that confront ministers who wish to serve God's

ticulates the basic resources in the Christian tradition and

structions relative to their use, by articulating the ed to carry out effective ministry. The essential safe encountered in today's postmodern society are revolume concludes by attending to the essential recaregiver.

ook is a major resource in the Chinese Christ

for equipping ministers for effectiv counselors will find this volume for resource for the specific situations er

Retired Professo

教會的關顧輔導,長久以來意 缺少的。我認為《良牧勝於良醫 本書可提供眾教會牧者、平信徒等 士是台灣信義會傑出的教牧關顧 牧養需求,特別以馬丁路德因信利 教牧關顧輔導中的應用,說明的 4 在教牧關顧輔導中的角色孰重孰載

本書相當完整地把「教牧關 者。特色一是清晰:清楚說明心理 與教牧關顧輔導的關連與分野。 與福音的獨特觀點適當地運用於 列教牧關顧輔導的各層面,包括 現代社會的挑戰,以及關顧輔導 教牧關顧輔導有興趣、負擔的人來 台灣信義會神學教育中心。

點 選 左 上 角 圖 示 可 展 開 月 錄

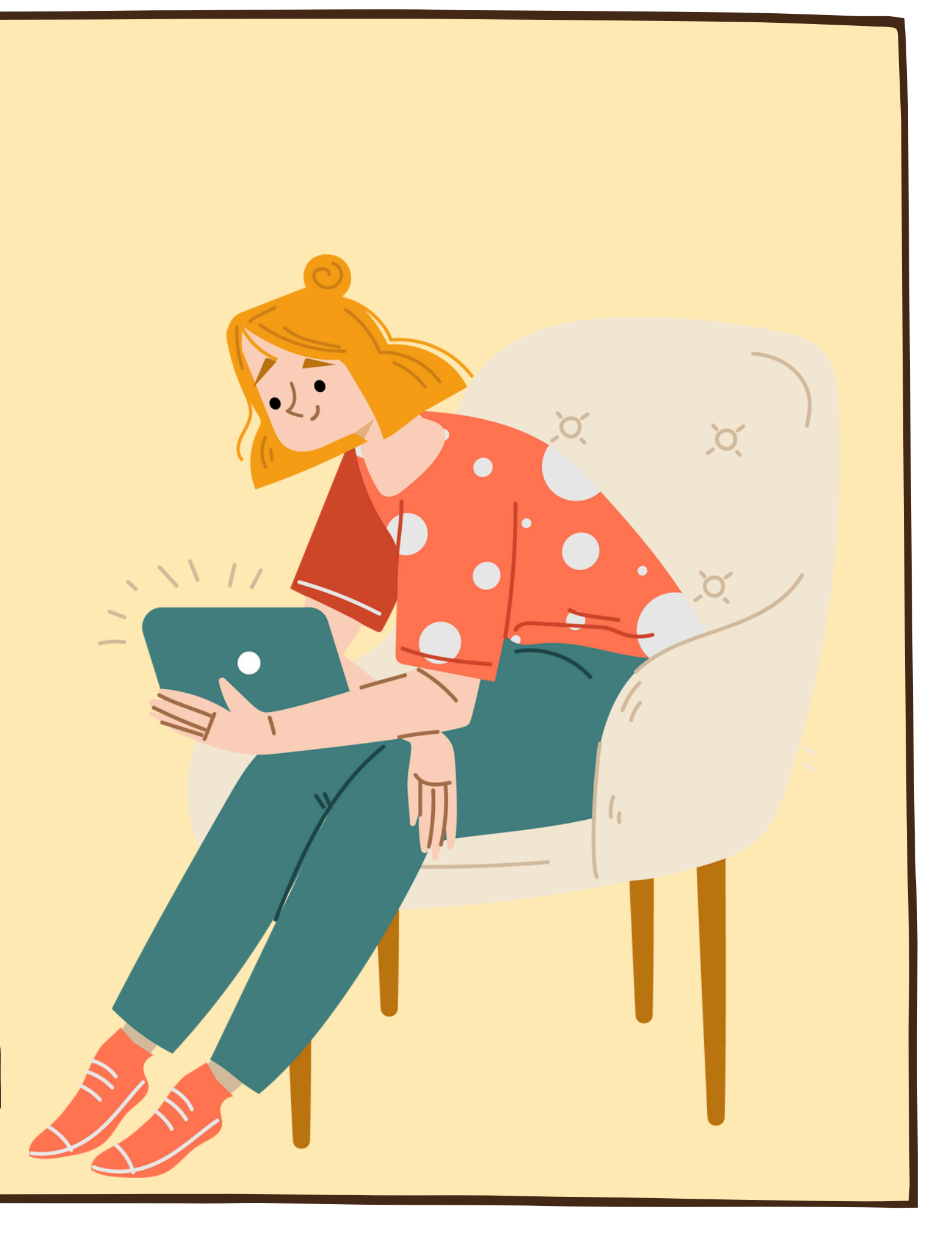

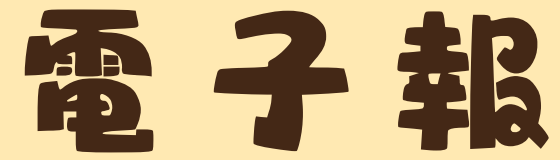

| 台灣醒報電子版 |                                                                                   |
|---------|-----------------------------------------------------------------------------------|
| 資料庫介紹   | 2008年9月1日創刊·與坊間傳統報紙的區隔是:有大篇幅的國際新聞·關心環保、財經、科<br>簡易電子版(不含評論和副刊)·歡迎同學們多加利用。<br>使用方法。 |
|         | 使用方法:<br>1. 連線後・可直接觀看當日及歷史新聞・唯內容不含實體報所刊之評論及副刊。 查詢過期電<br>瀏覽。                       |
|         | 2. 如欲取得本報PDF全文版 · 請自由下載。 本權益僅限本校師生、教職員。                                           |

| 基督教論壇報線上版 |                                                          |
|-----------|----------------------------------------------------------|
| 資料庫介紹     | 圖書資訊中心除紙本論壇報外・尚有線上版提供線上查詢過期及現期資料・歡迎同學們多加利                |
|           | 使用方法:                                                    |
|           | 1. 連線後·於上方「會員專區」輸入密碼登入後·即可使用。                            |
|           | 2. 欲取得密碼者·請來電或來信詢問。                                      |
|           | (02)2720-3140 #136 ; library@tbts.edu.tw。本權益僅限本校師生、救職員 。 |
|           |                                                          |

| 時代論壇報線上版(香          | 港)                             |
|---------------------|--------------------------------|
| 寶 <mark>料庫介紹</mark> | 時代論壇報線上版,可以關鍵字查詢檢索,可回溯至多年前舊報導。 |

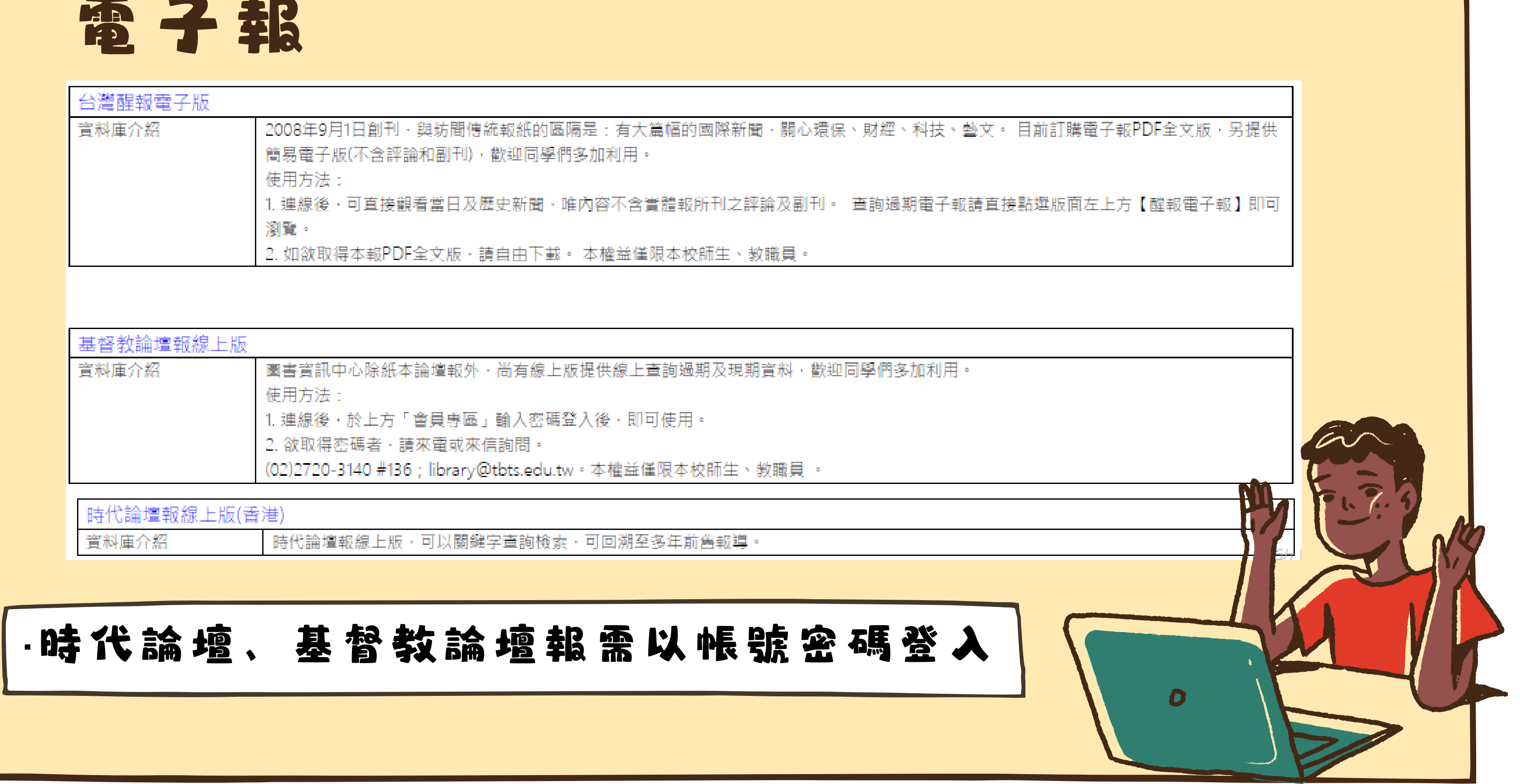

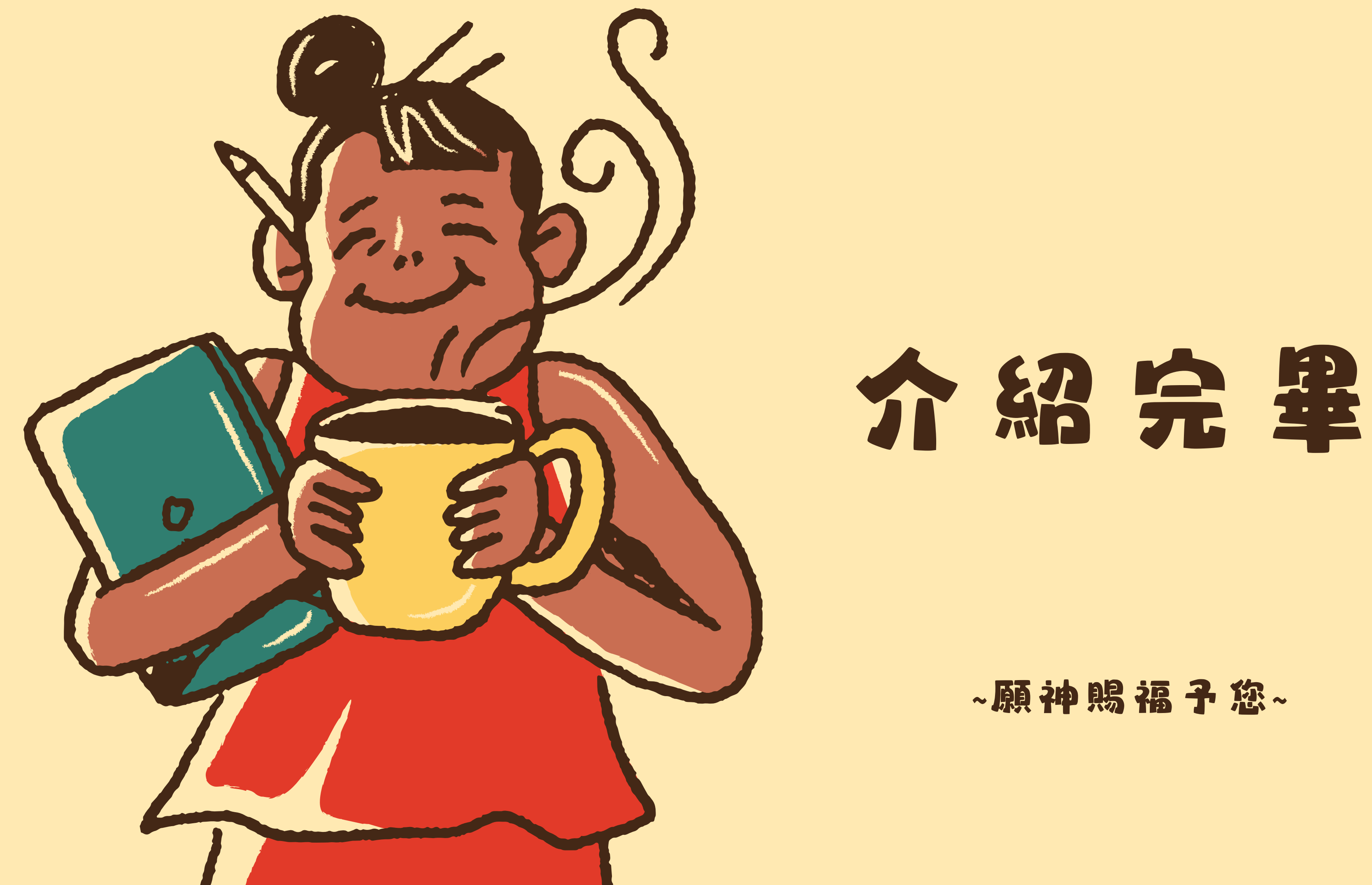